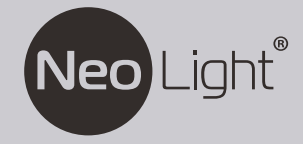

# ALPHA Hybrid MEZZO Hybrid

ІНСТРУКЦІЯ КОРИСТУВАЧА

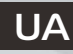

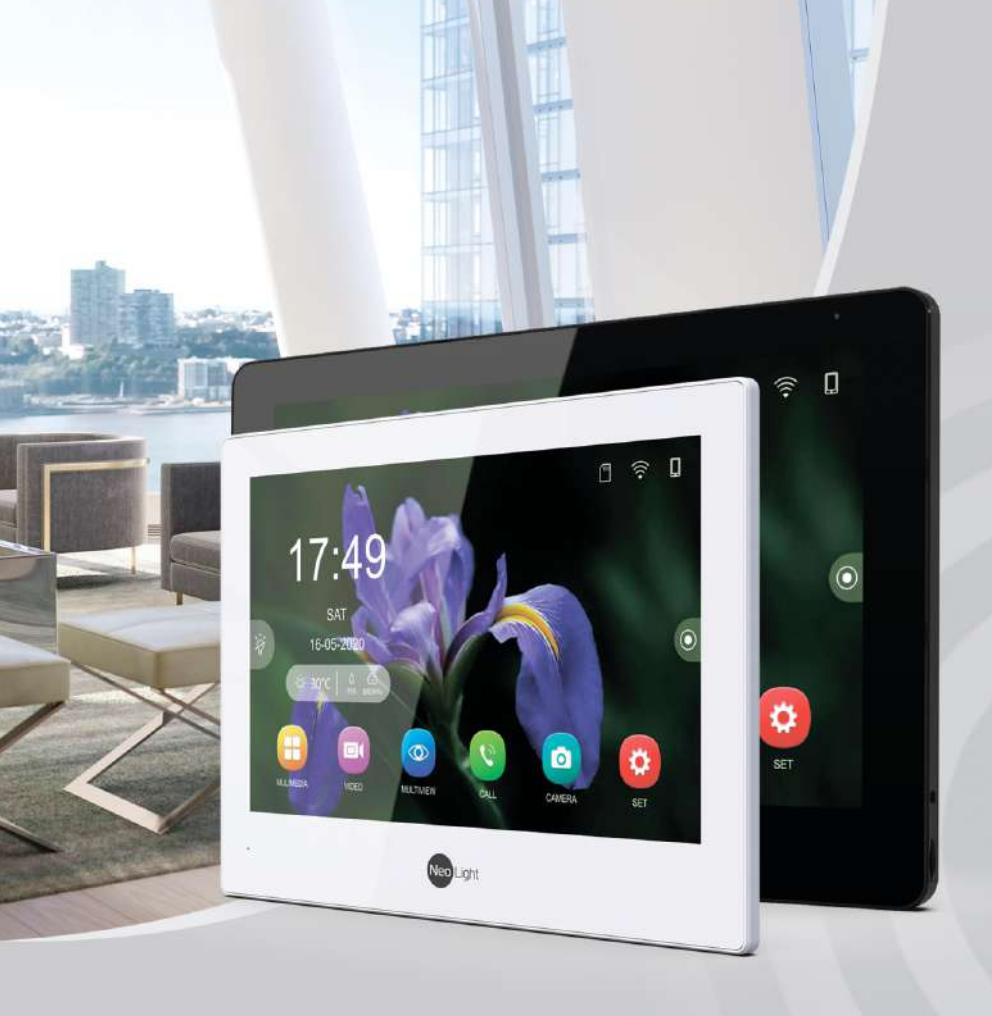

## Зміст

| 1  | Попередження та застереження                                   | 4   |
|----|----------------------------------------------------------------|-----|
| 2  | Інформація про монітор                                         | 5   |
|    | 2.1 Модель ALPHA Hybrid                                        | 5   |
|    | 2.2 Модель MEZZO Hybrid                                        | 6   |
| 3  | Схема підключення                                              | 7   |
|    | 3.1 Підключення IP панелей виклику та відеокамер               | 7   |
|    | 3.2 Гібридне підключення: IP та Аналог/АНD                     | 7   |
|    | 3 3 Анапогове/АНД пілкпючення                                  | 7   |
|    | 3 4 Ловідник по кабелях                                        | 8   |
| 4  | Інструкція з встановлення                                      | 9   |
| 5  | Гоповне меню монітора                                          | 10  |
| 6  | Прилкі напантурання                                            | 11  |
| 0. | 6 1 Напаштування вскравості скрану                             |     |
|    | 6.2 Парамотри мододій                                          |     |
|    |                                                                | 10  |
|    | 6.2. Персональня мелодія виклику                               | 12  |
|    | о.з палаштування часу системи та оудильників                   | .13 |
|    | 6.4 Фонове зоораження екрану                                   | .13 |
|    | 6.4.1 Власне зображення у якості фону екрану                   | 14  |
| _  | 6.5 Налаштування SD-карти                                      | 14  |
| 1  | Меню налаштувань                                               | .15 |
|    | 7.1 Загальні нлаштування                                       | .15 |
|    | 7.3 Налаштування відеозапису                                   | 15  |
| 8  | Основні налаштування                                           | 17  |
|    | 8.1 Підключення пристроїв                                      | 17  |
|    | 8.1.1 Налаштування аналогової викличної панелі або камери      | 17  |
|    | 8.1.2 Підключення IP-викличної панелі або камери               | .18 |
|    | 8.1 3 Підключення IP-панелі виклику до NVR                     | .19 |
|    | 8.2 Підключення WiFi                                           | 20  |
|    | 8.3 Додаткові монітори                                         | 21  |
|    | 8.4 Скидання налаштунків                                       | 22  |
|    | 8.5 Встановлення паролю                                        | 22  |
|    | 8.6 Скидання паролю                                            | 22  |
| 9  | Відключення від пристроїв та додатків.                         | 23  |
|    | 9.1 Відключення ІР-панелей та ІР-камер від монітору            | 23  |
|    | 9.2 Від'єднання АНD панелі чи камери від внутрішнього монітора | 24  |
|    | 9.3 Видалення монітора з мобільного додатку                    | 24  |
| 10 | Э. Вхідний виклик                                              | 25  |
|    | 10.1 Прийом і переадресація вхідних викликів                   | 25  |
|    | 10.2 Інтерком між моніторами                                   | .25 |
| 1. | 1. Управління каналом                                          | 26  |
| 1: | 2 Запис та проспуховування повідомпень                         | 27  |
|    | 12 1 Напаштоване гопосове повідомлення                         | 27  |
|    |                                                                | 28  |
|    | 12.2. Столошения для вой монторів                              | .20 |
| 1  |                                                                | 20  |
| 1. | 13.1 Встановления застосущку Neolight                          | 20  |
|    | 13.2 Стволения обликового запису                               | .23 |
|    | 13.3 Пілипочення                                               | 20  |
|    | וט.ט וואַשווט-סרחחא                                            |     |

## Зміст

| 13.4 Режими розмови та прослуховування       | 30 |
|----------------------------------------------|----|
| 13.5 Елементи мобільного додатку             | 31 |
| 13.6 Збереження фотографій та запис відео    | 32 |
| 13.7 Відкриття воріт та дверей, зміна каналу | 32 |
| 13.8 Перегляд архівів                        | 33 |
| 13.9 Центр повідомлень (Alarm)               | 33 |
| 13.10 Додавання користувача                  | 34 |
| 13.11 Видалення пристрою                     | 35 |
|                                              |    |

## 1. Попередження та застереження

Обов'язково дотримуйтесь інструкцій, щоб запобігти будь-якій небезпеці або майновим втратам.

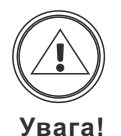

Це вказує на заборону контакту.

Це вказує на заборону розбирання.

Це вказує на небезпеку.

Ризик серйозної травми.

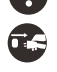

Це вказує на те, що вилку потрібно витягнути з розетки.

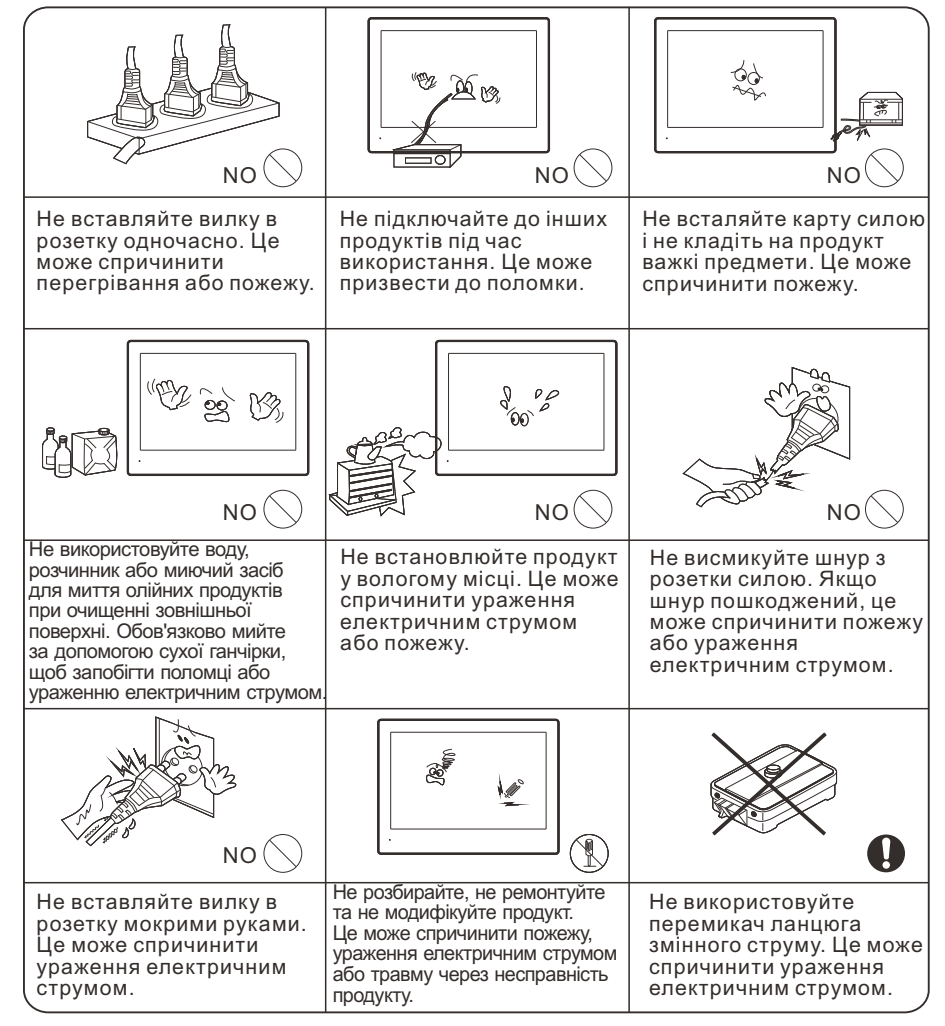

## 2. Інформація про монітор

## 2.1 Модель ALPHA HYBRID

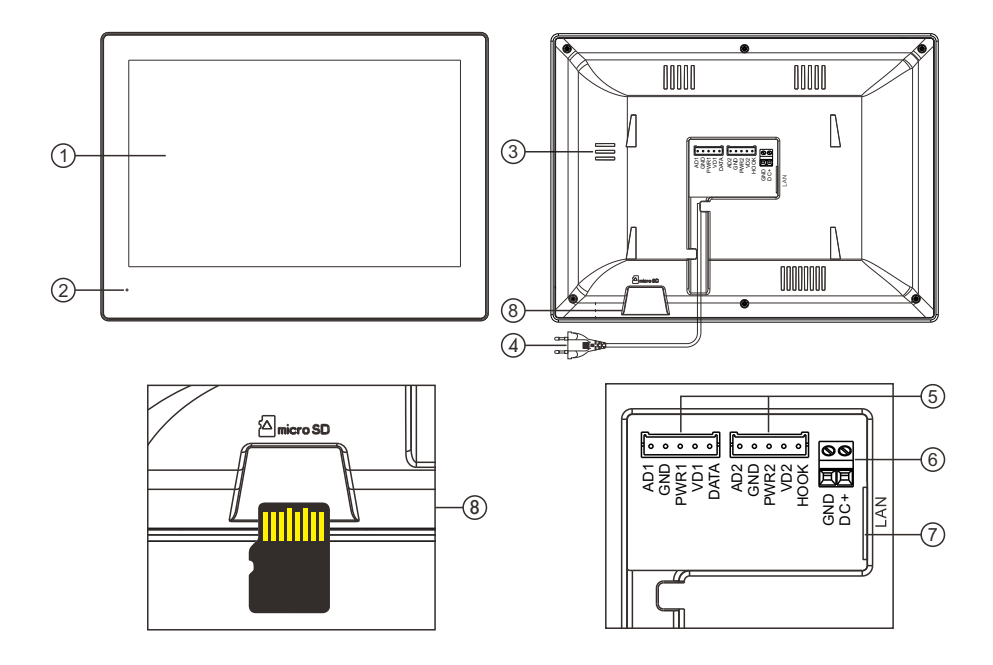

| No.                  | Назва            | Пояснення                   |  |
|----------------------|------------------|-----------------------------|--|
| 1                    | Екран            | 8" IPS 1280х800 дисплей     |  |
| 2 MIC                |                  | Мікрофон                    |  |
| 3                    | Динамік          | Динамік                     |  |
| 4 Вилка живлення     |                  | Вхідна напруга АС100-240В   |  |
| 5 Термінали          |                  | Аналог/AHD DOOR 1 & DOOR 2  |  |
| 6                    | DC блок живлення | DC12V, 2A                   |  |
| 7                    | Ethernet порт    | Мережевий інтерфейс         |  |
| 8 Micro SD card слот |                  | Max.512GB (Class 10, FAT32) |  |

## 2.2 Модель MEZZO HYBRID

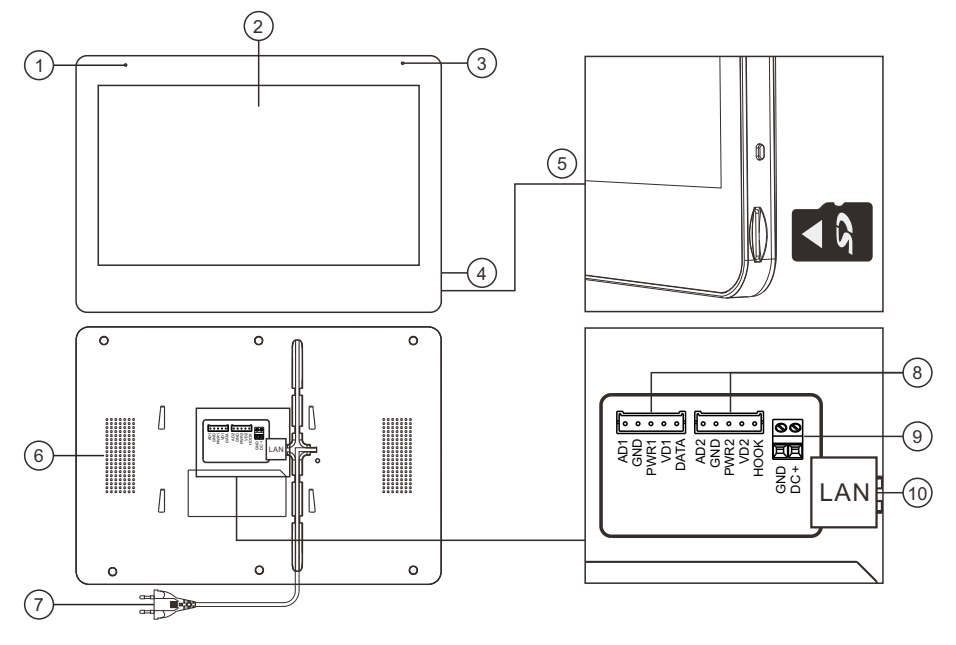

| No. | Назва              | Пояснення                   |  |
|-----|--------------------|-----------------------------|--|
| 1   | MIC                | Мікрофон                    |  |
| 2   | Екран              | 10" IPS 1280х800 дисплей    |  |
| 3   | Індикатор          | Індикатор живлення          |  |
| 4   | ВКЛ/ВИКЛ           | Кнопка вкл/викл екрану      |  |
| 5   | Micro SD card слот | Max.512GB (Class 10, FAT32) |  |
| 6   | Динамік            | Динамік                     |  |
| 7   | Вилка живлення     | Вхідна напруга АС100-240В   |  |
| 8   | Термінали          | Аналог/AHD DOOR 1 & DOOR 2  |  |
| 9   | DC блок живлення   | DC12V, 2A                   |  |
| 10  | Ethernet порт      | Мережевий інтерфейс         |  |

## 3. Схема підключення

## 3.1 Підключення IP панелей виклику та відеокамер

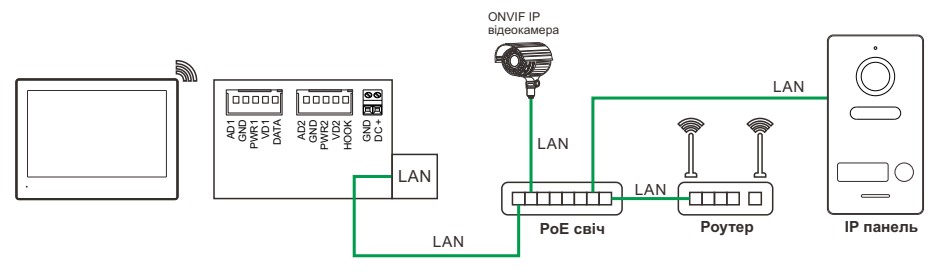

## 3.2 Гібридне підключення: IP та Аналог/АНD

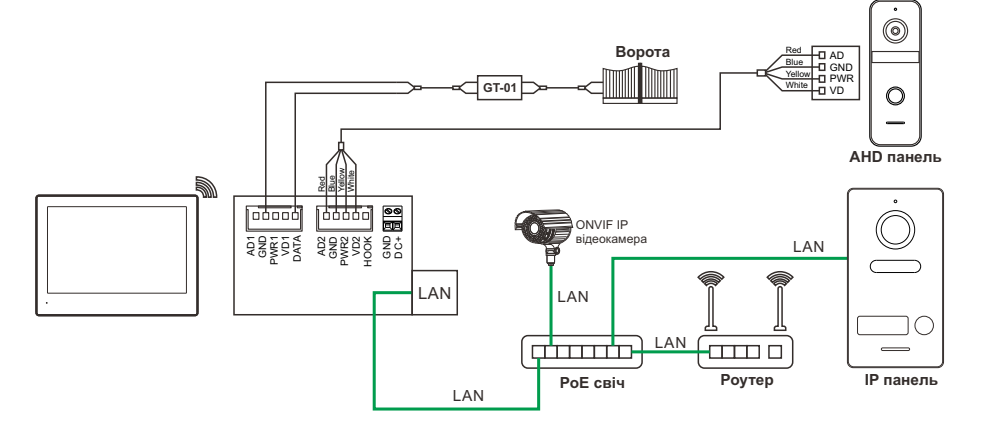

### 3.3 Аналогове/АНD підключення

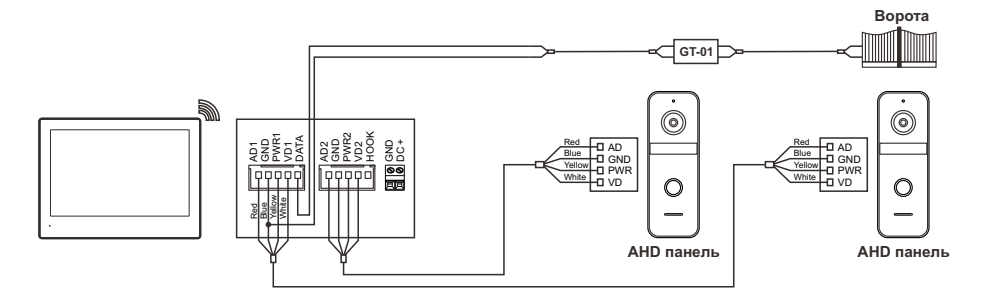

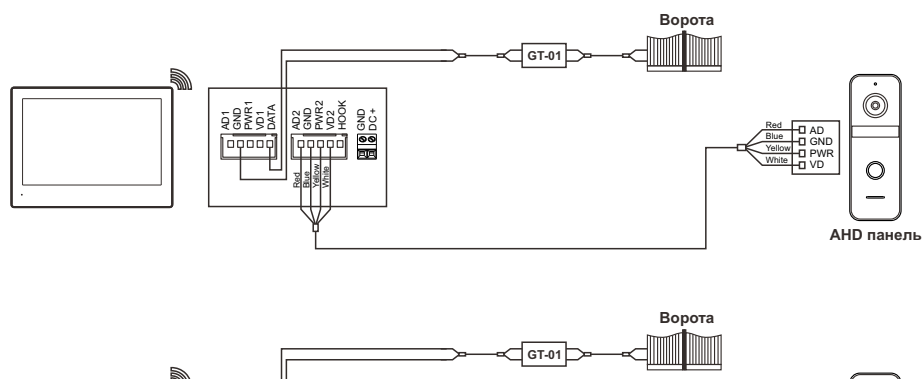

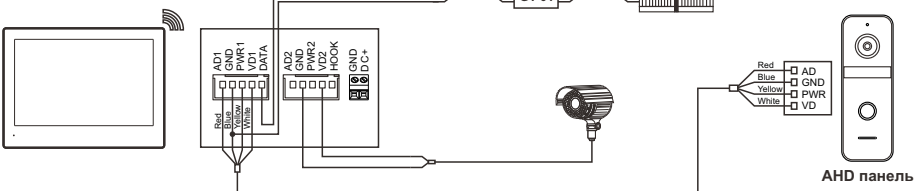

## 3.4 Довідник по кабелях

| Тип кабелю                 | Мах. відстань між<br>монітором і<br>панелью | З'єднання                                                                                                    |  |  |  |
|----------------------------|---------------------------------------------|----------------------------------------------------------------------------------------------------|--|--|--|
| SYV-75-7 +<br>RVV4x0.75мм² | 100м                                        | Монітор ИС С С С С С С С С С С С С С С С С С С                                                                                                     |  |  |  |
| SYV-75-5 +<br>RVV4x0.5мм²  | 30м                                         | Монітор И С С С С С С С С С С С С С С С С С С                                                                                                    |  |  |  |
| CAT 6                      | 15м                                         | Монітор И САТ-6<br>САТ-6<br>САТ-6 |  |  |  |

#### ПРИМІТКА:

- Одна родина може підключити максимум 2 аналогові панелі. Рекомендується використовувати панель виклику АНD-1080Р. Якщо аналогова панель підключена, то максимальна кількість IP панелей та камер, які можна підключити, становить 7.
- Якщо аналогова панель не підключена, максимальна кількість IP панелей та камер, які можна підключити, становить 8.
- Максимальна кількість моніторів, які можна підключити, становить 10.
- Джерело живлення: РОЕ IEEE 802.3af / DC12V, 2A.

## 4. Інструкція з встановлення

- 1. Підключіть дроти відповідно до схеми підключення та перевірте, чи відповідає джерело живлення вимогам.
- 2. Переконайтеся, що пристрої вимкнені перед завершенням встановлення.
- 3. Визначте місце встановлення монітора: рекомендована висота встановлення 1,5-1,6 м.
- 4. Встановіть кронштейн на стіну. Щоб зняти настінний кронштейн з монітора, посуньте кронштейн вгору.
- Закріпіть внутрішній монітор на кронштейні. Щоб встановити монітор на кронштейн, вставте направляючі та посуньте монітор вниз.
- 6. Увімкніть живлення після завершення встановлення.

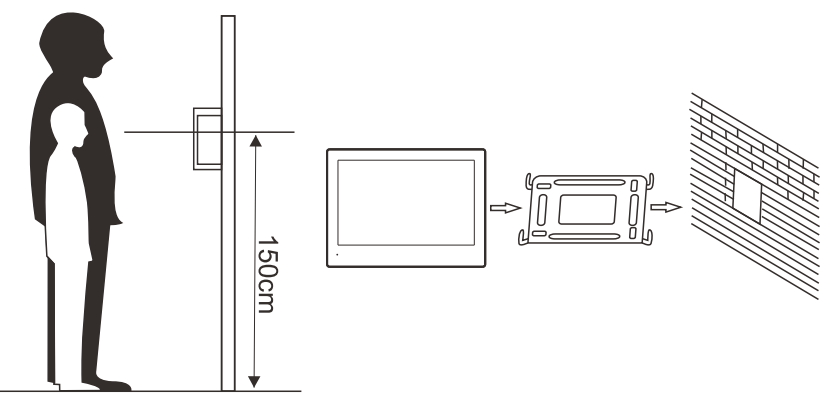

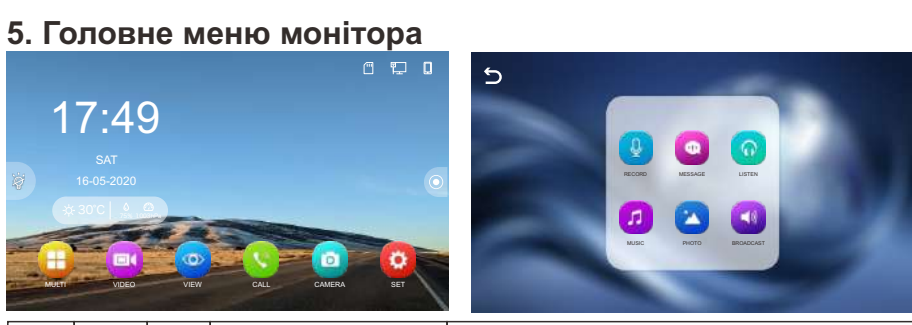

| No. | Іконка   |                                                                                            | Функія                                                             | Дії                                                                                                    |
|-----|----------|--------------------------------------------------------------------------------------------|--------------------------------------------------------------------|----------------------------------------------------------------------------------------------------|
| 1   | N N      | Відклк                                                                                     | Зідключення екрану. Для повторного включення доторкність до екарну |                                                                                                    |
| 2   | 0        | Швидкі налаштування                                                                        |                                                                    |                                                                                                    |
|     |          | 4                                                                                          | Запис повідомлення для                                             | родини                                                                                                    |
|     |          | a                                                                                          | Відтворення<br>аудіоповідомлення                                   | Натисніть на Щ, щоб видалити файли пакетами, або<br>натисніть на                                                                                                    |
| 3   |          | 0                                                                                          | Моніторинг прослуховув                                             | ання інших внутрішніх моніторів                                                                                                    |
|     | -        | 2                                                                                          | Відображення та відтворення<br>музичних файлів з карти SD          | Підтримує музику в циклі                                                                                                    |
|     |          |                                                                                            | Відображення та відтворення<br>фотографій з карти SD               | Натисніть на Щ, щоб видалити фото пакетами, або<br>натисніть на Хправоруч від цільового файлу, щоб<br>видалити одне фото                                                     |
|     |          |                                                                                            | Трансляція іншим людям                                             | и (моніторам)                                                                                                    |
| 4   |          | Відтворення та перегляд<br>відеофайлів                                                     |                                                                    | Натисніть на Щ, щоб видалити файли пакетами, або<br>натисніть на Ҳ праворуч від цільового файлу, щоб<br>видалити одине відео, натисніть на щ ; , щоб<br>налаштувати гучність |
| 5   | 0        | Перегляд зображень з зовнішньої панелі або відеокамер. Підтримує режим<br>відображення 2х2 |                                                                    |                                                                                                    |
| 6   | <b>S</b> | Здійсн                                                                                     | ення виклику через інтерко                                         | м на інші монітори                                                                                                    |
| 7   | Ø        | Відображення та відтворення<br>фотографій, зроблених<br>відеодомофоном                     |                                                                    | Натисніть на 🔟 , щоб видалити фотографії<br>пакетами, або натисніть на 🗙 праворуч від<br>цільового файлу, щоб видалити одну фотографію                                       |
| 8   | 0        | Меню налаштувань                                                                           |                                                                    |                                                                                                    |
| 9   |          | Налаштування дзвінка                                                                       |                                                                    |                                                                                                    |
| 10  | 3        | Налаштування часу                                                                          |                                                                    |                                                                                                    |
| 11  | *        | Налаштування фонового<br>зображення                                                        |                                                                    | Натисніть на 👚 , щоб встановити зображення як<br>фон головного меню                                                                                                    |
| 12  |          | Налаштування SD-карти                                                                      |                                                                    | Коли вставите SD-карту, ви можете натиснути на                                                                                                    |

| No. | Іконка |                                       | Функія                                         | Дії                                                                                           |  |  |
|-----|--------|---------------------------------------|------------------------------------------------|-----------------------------------------------------------------------------------------------|--|--|
| 13  | ×      | Помилка читання карти                 |                                                | Ш Читання карти пройшло успішно                                                               |  |  |
| 14  | ۲.     | Монітор не під'єднано до<br>інтернету |                                                | Т Монітор під'єднано до мережі LAN                                                            |  |  |
| 15  | •))    | Ідентифікатор підключення WiFi        |                                                | Іконка 🄶 показує підключення монітору до WIFI                                                 |  |  |
| 16  |        | Іденти<br>мобілн                      | фікатор підключення до<br>юго додатку Neolight | Іконка 🗍 якщо монітор під'єднано до мобільного<br>додатку Neolight, та 🗍 якщо з'єднання немає |  |  |
| 17  | SIP    | Іденти<br>SIP се                      | фікатор підключення до<br>рверу                | Іконка SIP сигналізує підключення до SIP серверу                                              |  |  |

## 6. Швидкі налаштування

Для доступу в меню швидких нашаштувань натисніть на іконку праворуч екрану. У цьому меню можна налаштувати яскравість екрану, мелодії інтеркому, час та будильники, фонове зображення головного меню та виконувати дії з внутрішньою та зовнішньою пам'ятью монітора.

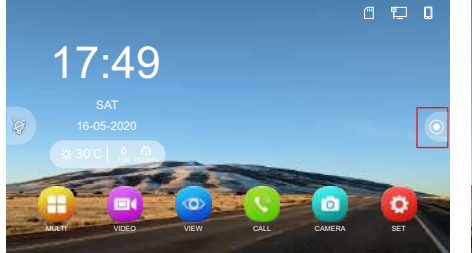

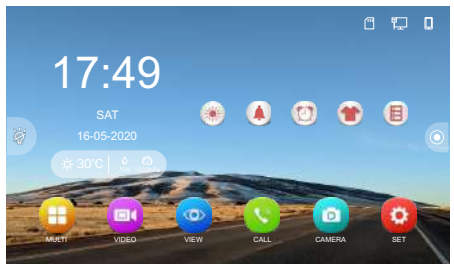

#### 6.1 Налаштування яскравості екрану

Увійдіть в меню швидких налаштувань та натисніть 💓, потім проведіть пальцем, щоб налаштувати яскравість екрану, як показано на малюнку.

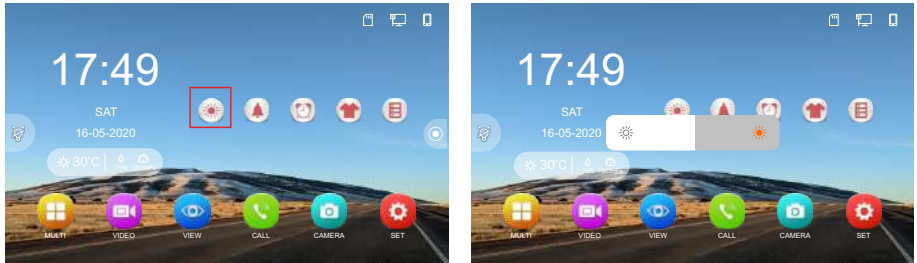

## 6.2 Параметри мелодій

Увійдіть в меню швидких налаштувань та натисніть () щоб налаштувати тривалість розмови, тривалість мелодії виклику в моніторі та панелі, гучність мелодії та тип мелодії при виклику в режимі інтерком.

**Примітка:** тип мелодії, який лунає в моніторі при натисканні кнопки виклику налаштовується в меню управління каналом (11. Управління каналом).

## support@neolight.ua

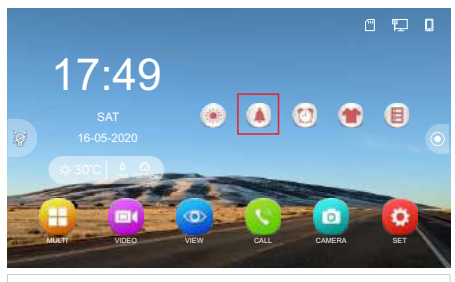

|   | 30 S | ~               |
|---|------|-----------------|
| 4 | 7    | Þ               |
|   | 30 S | ~               |
| 4 | 5    | ►               |
|   | 4    | <br>4 7<br>30 S |

| < 🛕             |   |       |   |
|-----------------|---|-------|---|
| NIGHT MODE      |   |       |   |
| RINGTONE VOLUME |   | 2     | ► |
| BEGIN TIME      | 4 | 22:00 | ► |
| END TIME        | 4 | 07:00 | ► |

| No. | Налаштування              | Вибір              | Опис                                                                                                    |                                                 |  |  |
|-----|---------------------------|--------------------|----------------------------------------------------------------------------------------------------|-------------------------------------------------|--|--|
| 1   | INTERCOM DURATION         | 1 - 10 хв          | Тривал                                                                                                    | Тривалість з'єднання під час виклику            |  |  |
| 2   | RINGTONE DURATION         | 10 - 60 c          | Тривал                                                                                                    | Тривалість мелодії в моніторі під час виклику   |  |  |
| 3   | RINGTONE VOLUME           | 0 - 9              | Гучність мелодії виклику на моніторі                                                                                                   |                                                 |  |  |
| 4   | DOOR RINGTONE<br>DURATION | 0 - 60S            | Тривалість мелодії в панеліі під час виклику. Як<br>параметр INTERCOM DURATION меншого знач<br>DOOR RINGTONE DURATION буде також змень |                                                 |  |  |
| 5   | INTERCOM<br>RINGTONE TYPE | 1 - 13             | Тип мелодії під час виклику на інший монітор                                                                                           |                                                 |  |  |
|     |                           | NIGHT              | ON                                                                                                    | Нічний режим ввімкнено                          |  |  |
|     | NIGHT MODE                | MODE               | OFF                                                                                                    | Нічний режим вимкнено                           |  |  |
| 6   |                           | RINGTONE<br>VOLUME | 0 - 9                                                                                                    | Гучність мелодії виклику під час нічного режиму |  |  |
|     |                           | BEGIN TIME         | Почато                                                                                                    | Початок нічного режиму                          |  |  |
|     |                           | END TIME           | Закінч                                                                                                    | ення нічного режиму                             |  |  |

#### 6.2.1 Персональня мелодія виклику

Якщо карта SD вставлена у внутрішній монітор, автоматично створюється папка під назвою MYRING, яка містить 10 підпапок: CAM1 / CAM2 / CAM3 / CAM4 / CAM5 / CAM6 / CAM7 / CAM8 / ALARM / RING. Запишіть файл AAC в одну з підпапок, а потім вставте карту SD у внутрішній монітор. Файл AAC, записаний у відповідну підпапку, буде встановлено як мелодія дзвінка для цього каналу.

#### ВАЖЛИВО:

Вибрати записану мелодію необхідно в меню управління каналом (стор. 26,

11. Управління каналом).

#### ПРИМІТКА:

Якщо ви використовуєте MP3 файл, необхідно його перетворити в ACC файл за допомогою будь-якого онлайн конвертора MP3 в ACC.

Персоналізовані мелодії дзвінка не можуть бути встановлені, якщо назва каналу змінена.

#### 6.3 Налаштування часу системи та будильників

Натисніть на 👩 в основному інтерфейсі монітора, щоб отримати доступ до інтерфейсу налаштування системного часу та будильників.

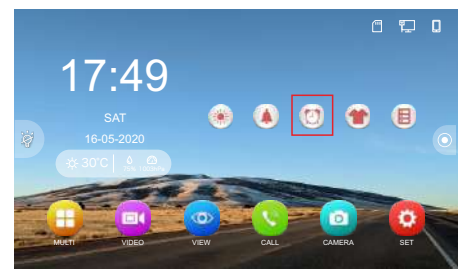

| < 🖸            |         |        |   |            |   |
|----------------|---------|--------|---|------------|---|
| TIME SYNC      |         |        |   |            | D |
| TIME           |         |        |   | 18:34:33   | ► |
| DATE           |         |        | 4 | 05/12/2020 | ► |
| ALARM RINGTONE |         |        | 4 | 4          | ► |
| ALARM 1        | DISABLE | $\sim$ |   | 00:00      | ► |
| ALARM 2        | DISABLE | $\sim$ | 4 | 00:00      | ► |
| ALARM 3        | DISABLE | $\sim$ | 4 | 00:00      | ► |
| ALARM 4        | DISABLE | $\sim$ |   | 00:00      | ► |
| ALARM 5        | DISABLE | $\sim$ |   | 00:00      | ► |

| No. | Налаштування   | Вибір                                                                                                    | Опис                                                                                                   |  |
|-----|----------------|----------------------------------------------------------------------------------------------------|----------------------------------------------------------------------------------------------------|--|
| 1   |                | ON                                                                                                    | Автоматично встановлює системний час і не<br>може бути змінений вручну. Активовано за<br>замовчуванням |  |
| 1   |                | OFF                                                                                                    | Коли вимкнено, системний час може бути<br>налаштований вручну                                          |  |
| 2   | TIME           | Порядок відображення: години : хвилини : секунди. Може бути<br>налаштовано вручну після вимкнення "TIME SYNC» |                                                                                                    |  |
| 3   | DATE           | Порядок відображення: День / Місяць / Рік. Може бути<br>налаштовано вручну після вимкнення "TIME SYNC»        |                                                                                                    |  |
| 4   | ALARM RINGTONE | Налаштування мелодії будильника                                                                               |                                                                                                    |  |
|     |                | DISABLE                                                                                                    | Не налаштовувати будильник                                                                             |  |
| 5   | ALARM          | ALAWAYS                                                                                                    | Дзвонить щодня в запрограмований час                                                                   |  |
|     |                | SUN to SAT                                                                                                    | Дзвонить протягом 1 хвилини, коли досягнуто<br>запрограмованого часу                                   |  |

#### ПРИМІТКА:

Час синхронізується відразу після під'єднання телефону до монітору за допомогою мобільного додітку Neolight. Якщо телефон не під'єднано, час необхідно налаштовувати вручну.

#### 6.4 Фонове зображення екрану

Натисніть на іконку 👚 , щоб змінити фон. Доступні три попередньо встановлені фони.

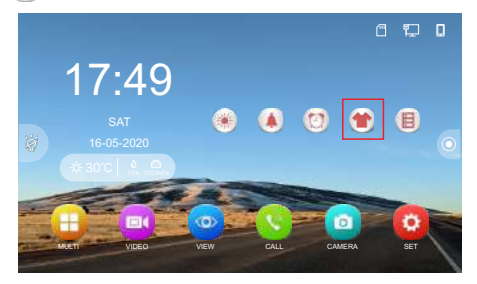

#### 6.4.1 Власне зображення у якості фону екрану

Для налаштування фону екрану потрібна SD-карта.

Виконайте наступне:

Збережіть файл JPG з роздільною здатністю менш ніж 1920х1080 в папку SKIN на SDкарті → вставте SD-карту у внутрішній екран → натисніть на іконку 🚁, щоб змінити фон.

#### ПРИМІТКА:

Фон екрану зчитуватиме лише перше зображення з папки SKIN на SD-карті.

#### 6.5 Налаштування SD-карти

У головному меню натисніть на (圓), щоб отримати доступ до інтерфейсу налаштування SD-карти.

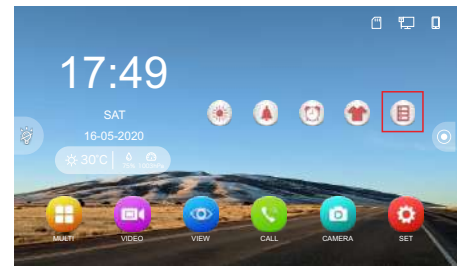

| < 🧮                            | 14795MB / 14921ME |
|--------------------------------|-------------------|
| FORMAT SD CARD                 | >                 |
| COPY PHOTOS TO SD CARD         | >                 |
| FORMAT MEMORY                  | >                 |
| BACKUP SETTINGS TO SD CARD     | >                 |
| MPORT SETTINGS FROM SD CARD    | >                 |
| BACKUP CONTACT LIST TO SD CARD | >                 |
| COPY CONTACT LIST FROM SD CARD | >                 |

| No. | Налаштування                      | Вибір  | Опис                                                           |
|-----|-----------------------------------|--------|----------------------------------------------------------------|
| 1   | FORMAT SD CARD                    | YES/NO | Форматування SD-карти                                          |
| 2   | COPY PHOTOS TO<br>SD CARD         | YES/NO | Копіює всі файли з флеш-пам'яті на SD-карту                    |
| 3   | FORMAT INTERNAL<br>MEMORY         | YES/NO | Форматування внутрішньої пам'яті                               |
| 4   | BACKUP SETTINGS<br>TO SD CARD     | YES/NO | Зберігає налаштування внутрішнього екрану на SD-<br>карту      |
| 5   | IMPORT SETTINGS<br>FROM SD CARD   | YES/NO | Імпортувати налаштування з SD-карти на внутрішній<br>монітор   |
| 6   | BACKUP CONTACT<br>LIST TO SD CARD | YES/NO | Зберігає список контактів внутрішнього монітора на<br>SD-карту |
| 7   | COPY CONTACT LIST<br>FROM SD CARD | YES/NO | Копіює список контактів з SD-карти на внутрішній<br>монітор    |

## 7. Меню налаштувань

Натисніть на 🧿 у головному інтерфейсі монітора, щоб отримати доступ до меню

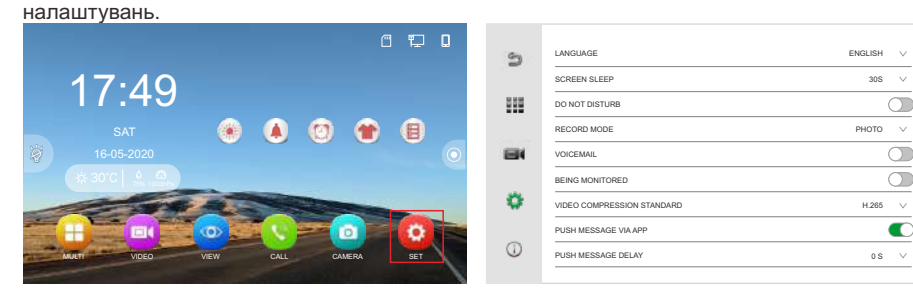

## 7.1 Загальні налаштування

Натисніть на 🏼 в Меню налаштувань, щоб увійти до Загальних налаштувань.

Доступні налаштуки у цьому меню наведені у таблиці нижче.

| No. | Персоналізація                | Вибір                                                                                                    | Примітки                                                                                                    |  |  |  |  |  |
|-----|-------------------------------|----------------------------------------------------------------------------------------------------|----------------------------------------------------------------------------------------------------|--|--|--|--|--|
| 1   | LANGUAGE                      |                                                                                                    | Виберіть мову системи                                                                                                    |  |  |  |  |  |
| 2   | SCREEN SLEEP                  | 30с - НІКОЛИ                                                                                                    | Вимкнення екрану через                                                                                                    |  |  |  |  |  |
| 3   | DO NOT DISTURB                |                                                                                                    | Режим НЕ ТУРБУВАТИ. Вимкнено за замовчув                                                                                              |  |  |  |  |  |
|     |                               | РНОТО                                                                                                    | Запис фото відвідувача під час виклику                                                                                                |  |  |  |  |  |
| 4   | RECORD MODE                   | VIDEO                                                                                                    | Запис відео відвідувача під час виклику                                                                                               |  |  |  |  |  |
|     |                               | DISABLE                                                                                                    | Запис відео чи фото під час виклику не ведеть                                                                                         |  |  |  |  |  |
| 5   | VOICEMAIL                     | Налаштування за замовчуванням вимкнено. Після активації, коли<br>вулична панель активується, внутрішній монітор переходить у режим<br>автовідповідача, якщо немає відповіді протягом 5 секунд, і<br>відвідуваці можить задикцики голосове преідомирения доготягом 20с |                                                                                                    |  |  |  |  |  |
| 6   | BEING MONITORED               | Налаштування за з<br>бути контрольован<br>квартирі                                                                                                    | Налаштування за замовчуванням вимкнено. Після активації може<br>бути контрольовано іншими внутрішніми моніторами в тій же<br>квартирі |  |  |  |  |  |
| 7   | VIDEO COMPRESSION<br>STANDARD | Може бути налаштовано на Н.265 / Н.264                                                                                                    |                                                                                                    |  |  |  |  |  |
| 8   | PUSH MESSAGE VIA APP          | Налаштування за :                                                                                                    | замовчуванням увімкнено. Після вимкнення не                                                                                           |  |  |  |  |  |
|     |                               | надсилатиме повід                                                                                                    | омлення до додатку NeoLight                                                                                                    |  |  |  |  |  |
| 9   | PUSH MESSAGE DELAY            | 0c - 60c                                                                                                    | Затримує надсилання повідомлень до додатку<br>NeoLight                                                                                |  |  |  |  |  |

## 7.2 Налаштування відеозапису

Натисніть на **П** в **Меню налаштувань** монітора, щоб отримати доступ до інтерфейсу налаштувань **Відеозапису**, який за замовчуванням відображає 4 канали. Натисніть на CAM1/2/3/4, щоб отримати доступ до інтерфейсу налаштувань відео.

|   |         |   | < 📲 CAM1                  |   |        |            |
|---|---------|---|---------------------------|---|--------|------------|
|   | @CAM1 > |   | VIDEO                     |   |        | $\bigcirc$ |
|   | CAM2 >  |   | BEGIN TIME                | 4 | 06:00  | ►          |
| 8 | CAM3 >  |   | END TIME                  | 4 | 06:00  | ►          |
|   |         |   | MOTION DETECT SENSITIVITY |   | NORMAL | ~          |
| ö |         | ö | ALARM LIVE VIEW           |   |        | $\bigcirc$ |
|   |         |   | HUMAN DETECTION           |   |        |            |
| ~ |         | ~ | SETTINGS                  |   |        | >          |
| 0 |         | 0 |                           |   |        |            |
|   |         |   |                           |   |        |            |

Доступні налаштуки у цьому меню наведені у таблиці нижче.

| No. | Персоналізяція               | Вибір                                                                                                    | Примітки                                                                                                    |                                                                                 |  |  |  |
|-----|------------------------------|----------------------------------------------------------------------------------------------------|----------------------------------------------------------------------------------------------------|---------------------------------------------------------------------------------|--|--|--|
| 1   | VIDEO                        | Активує або деакт                                                                                                    | ивує функцію з                                                                                                    | апису                                                                           |  |  |  |
| 2   | BEGIN TIME                   | Час початку запису                                                                                                    | /                                                                                                    |                                                                                 |  |  |  |
| 3   | END TIME                     | Час закінчення зап                                                                                                    | ису                                                                                                    |                                                                                 |  |  |  |
| 4   | MOTION DETECT<br>SENSITIVITY | -lутливість детектора руху може бути налаштовано на ВИСОКИЙ /<br>ЧОРМАЛЬНИЙ / НИЗЬКИЙ. Чим вища чутливість, тим ширша зона<br>зиявлення                     |                                                                                                    |                                                                                 |  |  |  |
| 5   | ALARM LIVE<br>VIEW           | Коли активовано, екран увімкнеться, щойно буде виявлено рух. Коли<br>деактивовано, екран не вмикається при виявленні руху. Деактивовано за<br>замовчуванням |                                                                                                    |                                                                                 |  |  |  |
| 6   | HUMAN<br>DETECTION           | Детекція людини.<br>виявить рух людин                                                                                                    | этекція людини. Функція запису не активується, поки зовнішня панель не<br>іявить рух людини. Деактивовано за замовчуванням |                                                                                 |  |  |  |
|     |                              | RECORD                                                                                                    | EVENT                                                                                                    | Запис під час виявлення руху                                                    |  |  |  |
|     |                              | MODE                                                                                                    | NON-STOP                                                                                                    | Безперевний запис                                                               |  |  |  |
| 7   | SETTINGS                     | RECORD<br>STREAM                                                                                                    | Потік запису MAIN STREAM або SUB STREAM                                                                                    |                                                                                 |  |  |  |
|     |                              | DETECTION<br>AREA                                                                                                    | Під час активу<br>обраній зоні в                                                                                           | изання запис буде відбуватись, якщо в<br>ідбувається рух. Викнено за замовчуван |  |  |  |
|     |                              | DETECTION<br>AREA SETTING                                                                                                    | вибір зони детекції (фото нижче)                                                                                           |                                                                                 |  |  |  |

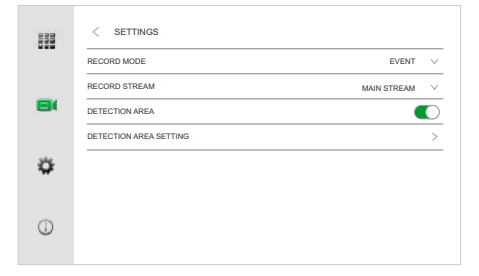

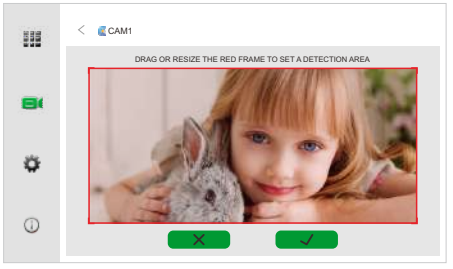

## 8. Основні налаштування

Натисніть на 🔅 в **Меню налаштувань**, щоб увійти в **Основні налаштування**. В цьому меню можна додати чи видалити пристрої, налаштувати мережу, номер кімнати та інші важливі налаштунки.

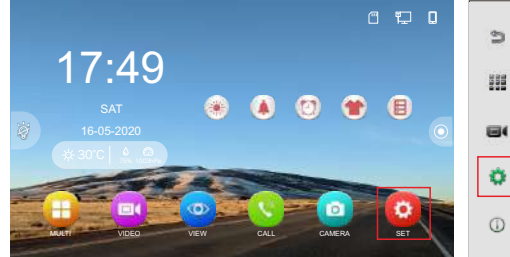

| 3   | CONFIGURATION        | > |
|-----|----------------------|---|
|     | NETWORK SETTINGS     | > |
| 555 | RESET                | > |
|     | REBOOT DEVICE        | > |
| 84  | ENGINEERING PASSWORD | Ō |
| ٥   |                      |   |
| 1   |                      |   |

## 8.1 Підключення пристроїв

#### 8.1.1 Налаштування аналогової викличної панелі або камери

Натисніть 😳 в головному інтерфейсі → натисніть 🏠 → натисніть CONFIGURATION → натисніть ANALOG SETTINGS → виберіть кількість ANALOG DEVICE.

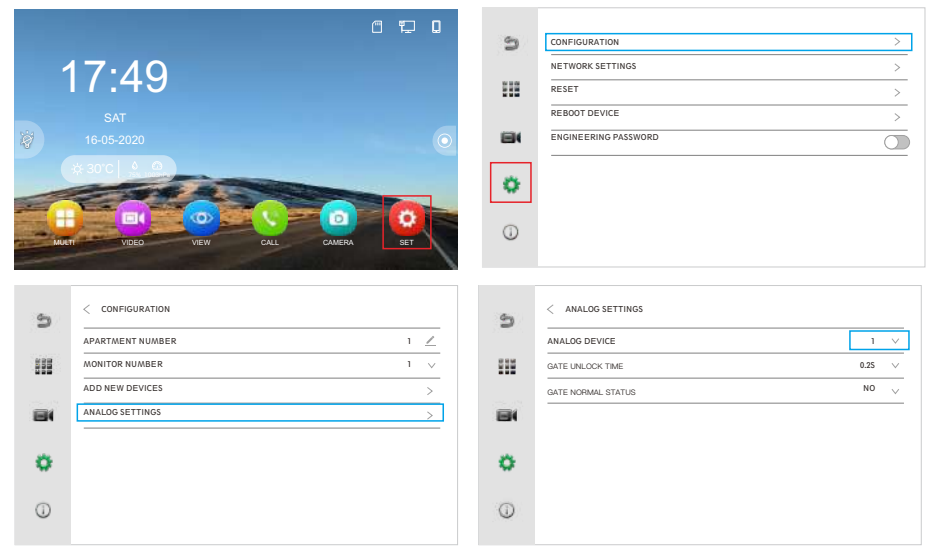

#### Кількість ANALOG DEVICE:

- 0: Аналогова виклична панель або камера DOOR1 та DOOR2 не активовані.
- 1: Активована аналогова виклична панель або камера DOOR1.
- 2: Порти DOOR1 та DOOR2 активовані.

#### ПРИМІТКА:

Після встановлення кількості **ANALOG DEVICE** на 1 або 2, незалежно від того, підключена аналогова виклична панель чи ні, перший розподіл з 4 розподілів буде зайнятий.

#### 8.1.2 Підключення ІР-викличної панелі або камери

#### • Додати IP-викличну панель автоматично

Коли внутрішній монітор і виклична панель підключені, виклична панель автоматично підключиться до монітору (це відбудеться через 1-2 хвилини після подачі живлення).

Примітка: Якщо через 1-2 хвилини підключення не відбулося (ви не можете здійснити виклик) - перевірте, чи правильно підключено, спробуйде додати панель вручну (дивись нижче) чи зробіть скидання налаштувань (RESET) на викличній панелі та моніторі для повторного підключення.

#### Додати IP-викличну панель або камеру вручну

Ви можете виконати наступні кроки, щоб завершити доступ до викличної панелі або камери.

Крок 1: В головному меню системи натисніть ② → натисніть ☆ → потім натисніть CONFIGURATION → натисніть ADD NEW DEVICES.

| 5  | CONFIGURATION >      | 3   | < CONFIGURATION  |     |
|----|----------------------|-----|------------------|-----|
| -  | NETWORK SETTINGS >   |     | APARTMENT NUMBER | 1 🖉 |
|    | RESET                | 515 | MONITOR NUMBER   | 1 🗸 |
|    | REBOOT DEVICE >      |     | ADD NEW DEVICES  | >   |
| 84 | ENGINEERING PASSWORD | 8   | ANALOG SETTINGS  | >   |
| ٥  |                      | •   |                  |     |
| 0  |                      | 0   |                  |     |

#### ЗАУВАЖЕННЯ:

- Монітор повинен бути підключений до мережі Wi-Fi.
- Рекомендована роздільна здатність для IP-камери FULL HD (1920х1080).

Крок 2: Якщо IP-камера підключена до того ж роутера, що й монітор, вона автоматично з'явиться в лівій частині списку пристроїв. Натисніть «+» щоб додати панель чи камеру (для відеокамери введіть її логін та пароль). Після успішного додавання викличної панелі або камери, адреса пристрою буде відображена у списку праворуч.

#### ПРИМІТКА:

Щоб монітор автоматично знайшов відеокамеру в мережі - вона повинна знаходитись в одній мережі з монітором та мати протокол ONVIF. Дізнайтесь логін і пароль камери у виробника.

| < |      |               |          |   | DEVICE MANAGEMENT |
|---|------|---------------|----------|---|-------------------|
|   |      |               | $\odot$  |   |                   |
| 1 | 0 0  | 192.168.0.143 | $\oplus$ | 1 | ∠ CAM1            |
| 2 | 0 +1 | 192.168.0.144 | ÷        | 2 | ∠ CAM2            |
| 3 | 0 0  | 192.168.0.145 | $\oplus$ | 3 | 🖉 самз            |
| 4 | 0 +1 | 192.168.0.146 | $\oplus$ | 4 | ∠ CAM4            |
| 5 | 0 0  | 192.168.0.147 | $\oplus$ | 5 | <u>∕</u> CAM5     |
| 6 | 5    | 192.168.0.148 | $\oplus$ | 6 | <u>∕</u> CAM6     |
| 7 | 6    | 192.168.0.149 | ÷        | 7 | <u>∕</u> CAM7     |
| 8 | 5    | 192.168.0.150 | ÷        | 8 | ∠ CAM8            |

| < |          |               |          |   | DEVICE MANAGEMENT |               |  |
|---|----------|---------------|----------|---|-------------------|---------------|--|
|   |          |               | $\odot$  |   |                   |               |  |
| 1 | 0.0      | 192.168.0.143 | ٨        | 1 | ∠ CAM1            | 192.168.0.143 |  |
| 2 | 0 91     | 192.168.0.144 | ÷        | 2 | ∠ CAM2            | 192.168.0.148 |  |
| 3 | 0 0      | 192.168.0.145 | $\oplus$ | 3 | ∠ CAM3            |               |  |
| 4 | Q1<br>91 | 192.168.0.146 | $\oplus$ | 4 | ∠ CAM4            |               |  |
| 5 | 0.0      | 192.168.0.147 | $\oplus$ | 5 | ∠ CAM5            |               |  |
| 6 | 5        | 192.168.0.148 | $\oplus$ | 6 | <u>∕</u> CAM6     |               |  |
| 7 | 5        | 192.168.0.149 | ۲        | 7 | ∠ CAM7            |               |  |
| 8 | 5        | 192.168.0.150 | +        | 8 | ∠ CAM8            |               |  |

#### Додати IP-камеру за допомогою RTSP потоку.

Щоб додати камеру за допомогою відеопотоків натисніть праворуч на 🖉 — введіть Mainstream і Substream — натисніть 👝 .

Після успішного додавання викличної панелі або камери, адреса пристрою буде відображена у списку праворуч.

#### ПРИМІТКА:

Відеокамера повинна мати протокол ONVIF. Запитайте у вашого постачальника про Mainstream i Substream камери та її логін і пароль.

| <                          | DEVICE MANAGEMENT        | < DEVICE MANAGEMENT |  |  |  |  |  |
|----------------------------|--------------------------|---------------------|--|--|--|--|--|
| 0                          |                          | CAM2                |  |  |  |  |  |
| 1 🔋 192.168.0.143 🔅        | 1 ∠ CAM1 192.168.0.143 ⊝ | MainStream rtsp://  |  |  |  |  |  |
| 2 9 192.168.0.144 +        | 2 🖉 CAM2                 | SubStream rtsp://   |  |  |  |  |  |
| 3 9 192.168.0.145 +        | 3 ∠ CAM3                 |                     |  |  |  |  |  |
| 4 <b>9</b> 192.168.0.146 + | 4 🗹 CAM4                 | 1 2 3 4 5 6 7 8 9 0 |  |  |  |  |  |
| 5 9 192.168.0.147 +        | 5 🗹 CAM5                 | + ! @ # % ' & * ?   |  |  |  |  |  |
| 6 👿 192.168.0.148 🕀        | 6 🗹 CAM6                 |                     |  |  |  |  |  |
| 7 👿 192.168.0.149 🕀        | 7 🗹 CAM7                 |                     |  |  |  |  |  |
| 8 👿 192.168.0.150 🕀        | 8 🗹 CAM8                 | ABC                 |  |  |  |  |  |

#### 8.1.3 Підключення IP-панелі виклику до NVR

Крок 1: Натисніть біля панелі на "Ф", щоб перейти до інтерфейсу.

Крок 2: Ввійдіть в меню "RTSP".

Пароль за замовчуванням - admin123, користувачам потрібно змінити його на власний пароль, натисніть YES для збереження.

Крок 3: Користувач може додати відео панель до NVR за допомогою потоків MainStream і SubStream, як показано на малюнку. Введіть ці параметри у ваш NVR щоб додати панель.

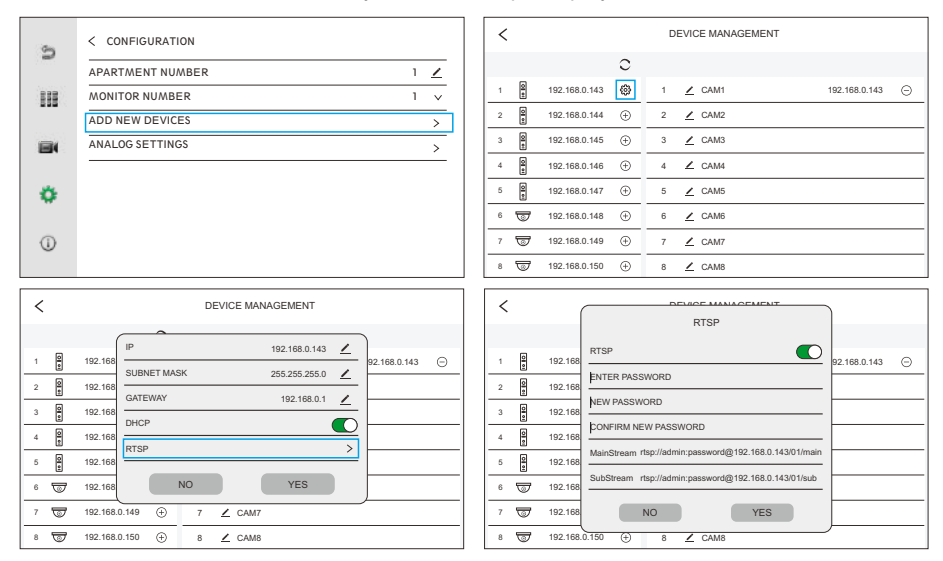

#### ПРИМІТКА:

Відв'язування панелі виклику або скидання панелі до заводських налаштувань повертає пароль за замовчуванням.

Ця функція працює тільки з IP-панелями виклику.

Переконайтесь, що IP-адреса панелі виклику знаходиться в тому ж сегменті мережі, що й NVR.

#### 8.2 Підключення WiFi

Кроки для підключення внутрішнього монітора до WiFi наступні:

Крок 1: У головному меню системи натисніть 🧿 → натисніть 🏠 , а потім натисніть NETWORK SETTINGS → WiFi, щоб увійти в інтерфейс налаштування WiFi.

| 5   | CONFIGURATION >      | 2   | < NETWORK SETTINGS |
|-----|----------------------|-----|--------------------|
|     | NETWORK SETTINGS     |     | IP CONFIG >        |
| 555 | RESET                | 355 | SIP >              |
|     | REBOOT DEVICE >      |     | WIFI               |
| 81  | ENGINEERING PASSWORD | 84  | UNLINK APP ACCOUNT |
| ٥   |                      | •   |                    |
| (j) |                      | 0   |                    |

Крок 2: Після увімкнення WiFi з'явиться список WiFi. Натисніть на назву WiFi у списку та введіть пароль для підключення до WiFi.

| 5   | <<br>WIFI      |          | < | EEGL | JARD_TE | ST |   |     |     |   |   |   |
|-----|----------------|----------|---|------|---------|----|---|-----|-----|---|---|---|
| 512 | EEGUARD_TEST 2 | <u></u>  |   |      |         |    | ⊜ |     |     | - |   |   |
| 84  | SmartLife-8727 | <u> </u> |   |      |         |    |   |     | ~   |   |   | _ |
|     | ChinaNet-EFTk  | <b>?</b> | q | 1    | w       | е  | r | t ! | y u | i | 0 | р |
| •   | MSL            | <u> </u> |   | а    | s       | d  | f | g   | h   | j | k | 1 |
|     | BoxC_F2_Office | <b>^</b> | 4 | 4    | z       | x  | с | v   | b   | n | m |   |
| 0   | MERCURY_913E   | <u> </u> |   |      |         |    |   |     |     |   |   |   |
|     | ChinaNET-M4kH  | ŝ.       |   | ?12  | 23      |    |   | _   |     |   | Ļ |   |

#### ПРИМІТКА:

Якщо після вводу паролю WiFi з'єднання не відбулось - перезавантажте роутер.

Відключіть встановлені заборони на роутері для доступу до портів відео.

## 8.3 Додаткові монітори

Якщо вам потрібно додати додаткові монітори, виконайте наступні кроки.

Перед налаштуванням переконайтеся, що всі пристрої знаходяться в одному сегменті ІР. Кроки: Натисніть 😳 в головному інтерфейсі внутрішнього монітора, щоб увійти в Меню налаштувань — Натисніть 🏠 — Натисніть CONFIGURATION — Натисніть MONITOR NUMBER / APARTMENT NUMBER, щоб виконати налаштування.

#### Примітки:

- MONITOR NUMBER головного монітора має бути встановлено на 1, а додаткові можуть бути встановлені на 2/3/4..., але два монітори не можуть мати один і той же номер.
- У тій самій сім'ї встановіть однаковий **АРАRTMENT NUMBER** (номер квартири може бути встановлений від 1 до 9999).

#### НАПРИКЛАД:

Встановіть головний монітор на **APARTMENT NUMBER 1** / **MONITOR NUMBER 1** та додатковий на **APARTMENT NUMBER 1** / **MONITOR NUMBER 2**.

Тільки головний монітор повинен додати викличну панель, і додаткові (MONITOR NUMBER 2/3/4...) автоматично додадуть викличну панель.

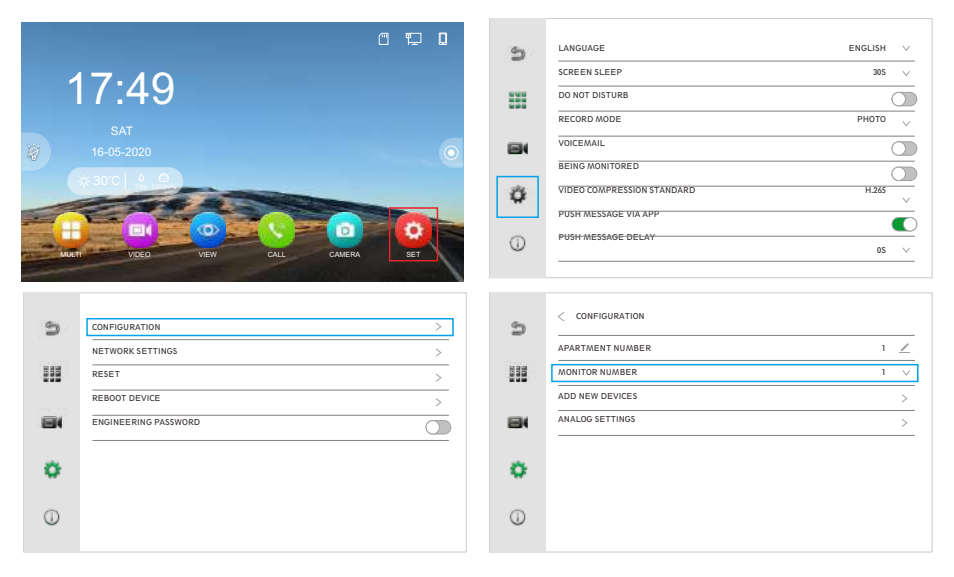

#### 8.4 Скидання налаштунків

Натисніть на 🎇 в **Меню налаштувань**, щоб увійти в **Основні налаштування**, і потім натисніть на RESET.

#### 1. Щоб скинути параметри:

Натисніть на **RESET SETTINGS** → натисніть на YES; усі параметри буде скинуто до значень за замовчуванням, за винятком мови, номера квартири, доданих пристроїв (панель виклику, камера), облікового запису додатку та всіх фотографій у пам'яті внутрішнього монітора.

#### 2. Щоб відновити заводські налаштування:

Натисніть на **RESET FACTORY SETTINGS** → натисніть на YES, і всі дані, за винятком облікового запису додатку, буде скинуто до заводських налаштувань.

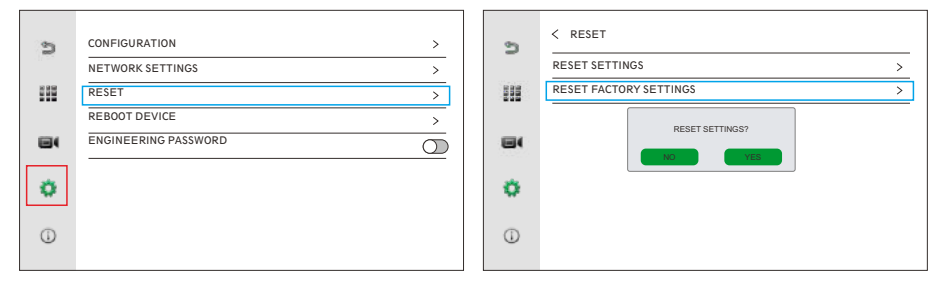

#### 8.5 Встановлення паролю

Натисніть на 🏠 в **Меню налаштувань**, щоб увійти в **Основні налаштування**, і потім активуйте "ENGINEERING PASSWORD" → введіть необхідний пароль → натисніть "YES", щоб зберегти пароль.

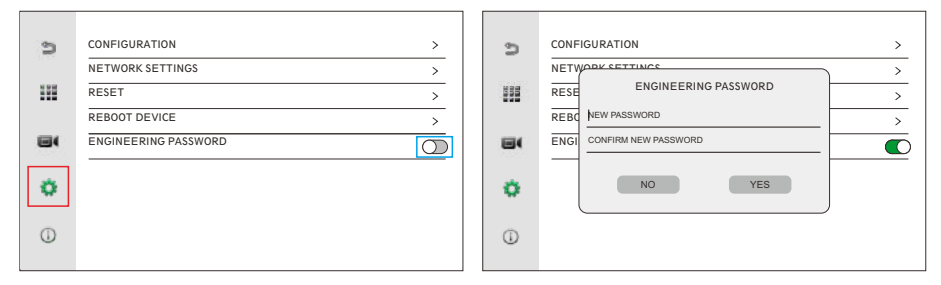

## 8.6 Скидання паролю

Натисніть на 💭 в Меню налаштувань, щоб увійти в Основні налаштування, і потім Довго утримуйте натискання на поле введення паролю, поки на екрані не з'явиться DISABLE PASSWORD, як на малюнку нижче — Натисніть YES, потім інженерний пароль буде вимкнено.

| n  |                      | <b>3</b>          |
|----|----------------------|-------------------|
|    | ENGINEERING PASSWORD |                   |
| 84 | ENTER PASSWORD       | DISABLE PASSWORD? |
| ۰  | NO YES               | NO YES            |
| 0  |                      | Ο                 |

## Відключення від пристроїв та додатків. Відключення IP-панелей та IP-камер від монітору

Натисніть 3, щоб увійти в інтерфейс налаштування внутрішнього монітора → Натисніть → Натисніть на "CONFIGURATION" → Натисніть на "ADD NEW DEVICES" → Натисніть ⊖ біля IP-адреси зовнішньої панелі та камери в правому списку, щоб відключити відповідні пристрої за потреби.

|   | 6 🛱 🛛                | G          | CONFIGURATION    |                   | >               |
|---|----------------------|------------|------------------|-------------------|-----------------|
| - | 7:49                 |            | NETWORK SETTINGS | 5                 | >               |
|   | SAT                  |            | REBOOT DEVICE    |                   | >               |
|   |                      |            | ENGINEERING PASS | WORD              |                 |
|   |                      | <b>0</b>   |                  |                   |                 |
| 6 | < CONFIGURATION      | <          |                  | DEVICE MANAGEMENT |                 |
| - | APARTMENT NUMBER 1 Z |            | 0                |                   |                 |
|   | MONITOR NUMBER 1 V   | 1 2        | 192.168.0.143 🚷  | 1 👱 CAM1          | 192.168.0.143 🕞 |
|   | ADD NEW DEVICES >    | 2          | 192.168.0.144 🕀  | 2 🗡 CAM2          |                 |
|   | ANALOG SETTINGS >    | 3 <b>9</b> | 192.168.0.145 🕀  | з 🞽 САМЗ          |                 |
|   |                      | 4 0        | 192.168.0.146 🕀  | 4 🗹 CAM4          |                 |
| • |                      | 5          | 192.168.0.147 🕀  | 5 👱 CAM5          |                 |
|   |                      | 6 🐨        | 192.168.0.148 🕀  | 6 🗶 CAM6          |                 |
| 0 |                      | 7 🐨        | 192.168.0.149 🕀  | 7 👱 CAM7          |                 |
|   |                      | 8 🐨        | 192.168.0.150 🕀  | 8 🗶 CAM8          |                 |

#### ПРИМІТКА:

Відв'яжіть або скиньте налаштунки панелі виклику, щоб повернути заводський пароль за замовчуванням.

Якщо ви видалите панель виклику без вимкнення живлення, вона автоматично перепідключиться до монітора після перезапуску.

### 9.2 Від'єднання АНD панелі чи камери від внутрішнього монітора

Після від'єднання аналогової панелі чи камери від монітора, панель чи камера буде від'єднана від монітора фізично, проте сам канал все ще буде зайнятий. Якщо вам потрібно звільнити канал, який наразі використовується аналоговим пристроєм, натисніть

**©** в головному інтерфейсі → натисніть  $\mathbf{X} \rightarrow$  натисніть «CONFIGURATION" → натисніть "ANALOG SETTINGS" → встановіть "ANALOG DEVICE" на 0.

| 3  | < CONFIGURATION      |   | B   | < ANALOG SETTINGS  |      |        |
|----|----------------------|---|-----|--------------------|------|--------|
|    | APARTMENT NUMBER 1 🖉 |   |     | ANALOG DEVICE      | 0    | $\sim$ |
|    | MONITOR NUMBER 1 V   |   | 555 | GATE UNLOCK TIME   | 0.25 | $\sim$ |
|    | ADD NEW DEVICES >    |   |     | GATE NORMAL STATUS | NO   | $\sim$ |
| 84 | ANALOG SETTINGS >    | ] | 84  |                    |      |        |
|    |                      |   |     |                    |      |        |
| •  |                      |   | •   |                    |      |        |
|    |                      |   |     |                    |      |        |
| 0  |                      |   | 1   |                    |      |        |
|    |                      |   |     |                    |      |        |

#### 9.3 Видалення монітора з мобільного додатку

Крок 1: Натисніть ③, щоб увійти в Меню налаштувань монітора → натисніть ‡ → натисніть на "NETWORK SETTINGS" → натисніть на "UNLINK APP ACCOUNT" → натисніть на "YES".

|      |                        | a 🛱 🛛   | Gen |                      |   |
|------|------------------------|---------|-----|----------------------|---|
|      | 7 40                   |         | 2   |                      |   |
|      | 1/:49                  |         |     |                      | > |
|      |                        |         | 222 | RESET                | > |
|      |                        |         |     | REBOOT DEVICE        | > |
| 10   |                        | $\odot$ | 84  | ENGINEERING PASSWORD |   |
|      |                        |         |     |                      |   |
| -    |                        |         | •   |                      |   |
| -    |                        |         |     |                      |   |
|      |                        |         | (I) |                      |   |
| MULT | VIDEO VIEW CALL CAMERA | SET     | Ŭ   |                      |   |
|      |                        |         |     |                      |   |
|      |                        |         |     |                      |   |
|      |                        |         |     |                      |   |
| 5    | < NETWORK SETTINGS     |         | 3   | < NETWORK SETTINGS   |   |
|      | IP CONFIG              | >       |     | IP CONFIG            | > |
| 515  | SIP                    | >       | 212 | SIP                  | > |
|      | WIFI                   | >       |     | WIFI                 | > |
| 84   | LINE INK APP ACCOUNT   | >       | EI. | UNLINK APP ACCOUNT?  | > |
|      |                        |         |     | NO YES               |   |
|      |                        |         |     |                      |   |

**Крок 2:** Перейдіть до додатку NeoLight, щоб видалити пристрій. У режимі перегляду зайдіть у меню налаштувань і натисніть "**Delete device**", потім підтвердіть свій вибір. Для більш детальної інформації дивіться розділ **13.11 Видалення пристрою**.

## **10. Вхідний виклик** 10.1 Прийом і переадресація вхідних викликів

Коли відвідувач дзвонить у зовнішню панель, усі внутрішні монітори, підключені в одному домі, видають одночасний сигнал і на екрані з'являється напис "**INCOMING CALL**".

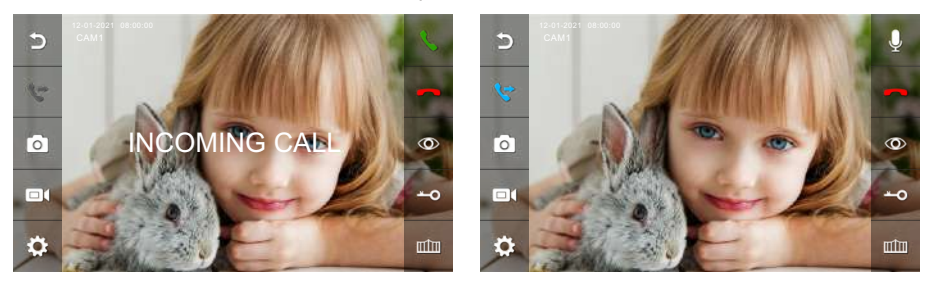

- 1. Натисніть **(**, щоб говорити з відвідувачем. Натисніть **(**; щоб перенести дзвінок на інші внутрішні монітори. Перш ніж інший внутрішній монітор відповість на дзвінок, натисніть знову **(**, щоб говорити з відвідувачем.
- 2. Якщо ніхто не відповість до кінця тривалості дзвінка, внутрішній монітор повернеться в режим очікування.
- 3. Якщо дзвінок лунає або прийнято, натисніть , щоб розблокувати двері, і на екрані з'явиться "DOOR UNLOCK".
- 4. Натисніть 🔟 , щоб розблокувати ворота, і на екрані з'явиться "GATE UNLOCK".
- Якщо є інший вхідний дзвінок з САМ2 під час розмови з САМ1, на екрані LCD з'явиться напис "NEW CALL: САМ2", потім, натиснувши \$, зображення на екрані перейде на САМ2 і ви будете говорити з іншим абонентом.

#### ПРИМІТКА:

Під час інтеркому натисніть 𝔑, щоб вимкнути мікрофон, і іконка стане 𝖗, на екрані LCD також з'явиться "**MUTE**", натисніть знову 𝖗, щоб відновити роботу мікрофона, і на екрані з'явиться "**PLEASE TALK**".

#### 10.2 Інтерком між моніторами

ПРИМІТКА: Функція працює, коли підключені інші монітори.

Натисніть 💽 у головному інтерфейсі внутрішнього монітора, щоб отримати доступ до інтерфейсу клавіатури набору номера. Щоб зателефонувати на внутрішній монітор: Введіть безпосередньо номер кімнати пристрою. Дзвінок на "0" означає дзвінок на всі внутрішні монітори. Дзвінок на "1 + НОМЕР КВАРТИРИ" означає дзвінок на монітор облікового запису SIP.

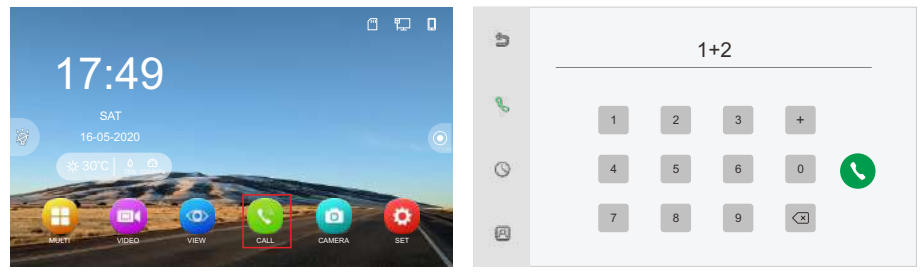

## 11. Управління каналом

Натисніть 🕐 у головному інтерфейсі внутрішнього монітора, потім натисніть 🗱, щоб увійти в інтерфейс налаштування зовнішньої панелі.

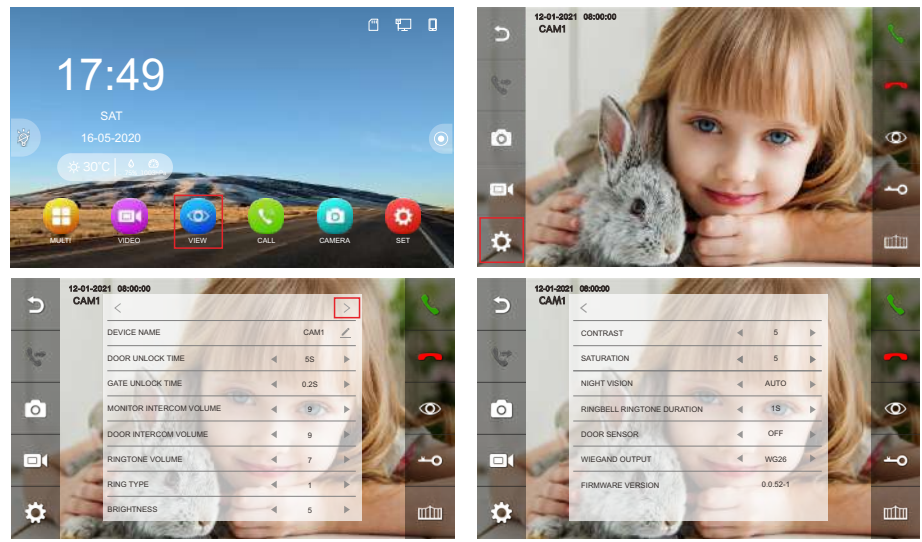

| Зміст                         | Вибір  | Примітка                                                                                                |
|-------------------------------|--------|----------------------------------------------------------------------------------------------------|
| НАЗВА ПРИСТРОЮ                |        | Змінити відображуване ім'я дверної станції на внутрішньому моніторі                                     |
| ЧАС РОЗБЛОКУ-<br>ВАННЯ ДВЕРЕЙ | 1-19S  | Час розблокування дверей можна встановити на 1-19 секунд<br>Стандартний час розблокування - 5 секунд    |
| ЧАС РОЗБЛОКУ-<br>ВАННЯ ВОРІТ  | 0.2-5S | Час розблокування воріт можна встановити на 0.2-5 секунд<br>Стандартний час розблокування - 0.2 секунди |
| ГУЧНІСТЬ<br>НА МОНІТОРІ       | 0-9    | Налаштувати гучність динаміка внутрішнього монітора                                                     |
| ГУЧНІСТЬ ПАНЕЛІ               | 0-9    | Налаштувати гучність динаміка дверної станції                                                           |
| ГУЧНІСТЬ ДЗВІНКА              | 0-9    | Налаштувати гучність дзвінка дверної станції                                                            |
| ТИП ДЗВІНКА                   | 1-13   | Налаштувати тип дзвінка пристрою                                                                        |
| ЯСКРАВІСТЬ                    | 0-9    | Налаштувати яскравість                                                                                  |
| КОНТРАСТ                      | 0-9    | Налаштувати контраст                                                                                    |
| НАСИЧЕНІСТЬ                   | 0-9    | Налаштувати насиченість                                                                                 |
|                               | AUTO   | Smart IR працює автоматично                                                                             |
| НІЧНЕ БАЧЕННЯ                 | OFF    | Виключити IR                                                                                            |
|                               | ON     | Включити IR                                                                                             |

| Зміст                                                               | Вибір   | Примітка                                                                                                    |
|---------------------------------------------------------------------|---------|----------------------------------------------------------------------------------------------------|
| ТРИВАЛІСТЬ<br>ДЗВІНКА<br>(Тільки для панелі, яка<br>має цю функцію) | 0-9S    | Налаштувати тривалість дзвінка                                                                                                    |
|                                                                     | OFF     | Дверна станція не виявлятиме, якщо двері відчинені                                                                                                    |
| ЦАІ ЧИК ЦВЕРЕИ<br>(Тільки для панелі, яка<br>має цю функцію)        | NO / NC | Датчик дверей можна підключити для визначення стану<br>відкриття/закриття дверей. Коли двері відчинені, 🚺 буде<br>відображатися на внутрішньому моніторі та в додатку |
| ВИХІД WIEGAND                                                       | WG26    | Вихід Wiegand 26                                                                                                    |
| має цю функцію)                                                     | WG34    | Вихід Wiegand 34                                                                                                    |
| ВЕРСІЯ ПРОШИВКИ                                                     |         | Версія прошивки дверної станції                                                                                                    |

## 12. Запис та прослуховування повідомлень

Для запису повідомлення для родини зайдіть в головному меню меню 🖽 та виберіть 😢 та запишіть повідомлення для родини або повідомлення, яке буде лунати у якості автовідповідача. Для прослуховування повідомлення натисніть 💿.

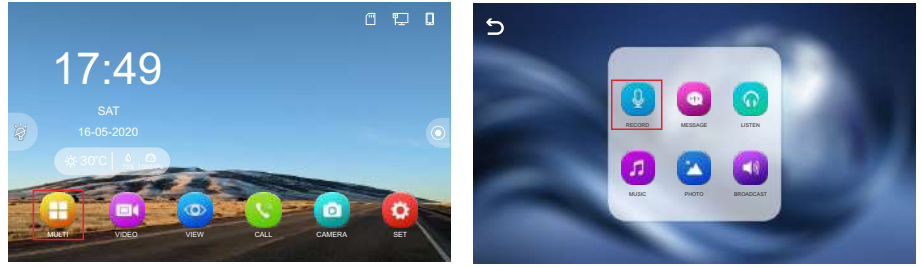

#### 12.1 Налаштоване голосове повідомлення

Якщо голосова пошта ввімкенна (15. Основні налаштування) через 5 секунд після виклику для відвідувача пролунає стандартне повідомлення, після котрого можна залишити своє повідомлення. Щоб змінити стандартне повідомлення автовідповідача натисніть у головному меню, потім на , виберіть аудіофайл у вибраній вами папці, натисніть на внизу праворуч сторінки, щоб увійти в меню "VOICE PROMPT SETTINGS", як показано нижче:

|   |                     | Î | 5   |        | VOICE PR | OMPT SETTINGS |     |           |   |
|---|---------------------|---|-----|--------|----------|---------------|-----|-----------|---|
|   |                     |   |     |        | VOIDETT  |               |     |           |   |
| 6 | 2020-07-09 14:25:58 |   | ×   |        |          |               |     |           |   |
|   | 2020-07-09 14:25:54 |   | ×   | VOICE  |          |               | SYS | TEM TONE  | ~ |
|   |                     |   |     | PLAY   |          |               | E   | BEGINNING | ~ |
|   |                     |   |     | VOLUME |          |               | ۹   | 7         | ► |
|   |                     |   |     |        |          |               |     |           |   |
|   |                     |   |     |        |          |               |     |           |   |
|   |                     |   | 1/1 |        |          |               |     |           |   |

Натисніть на V, щоб змінити системний звук на вибране вами повідомлення - CUSTOM TONE, та виставте PLAY на BEGINNING. Ви також можете налаштувати гучність VOLUME повідомлення. Після завершення операції натисніть на V, щоб зберегти зміни. Ви можете налаштувати кінцеве повідомлення, виконуючи ті ж дії.

#### 12.2 Оголошення для всіх моніторів

Ця функція дозволяє передавати інформацію на всі монітори в будинку. У головному меню натисніть на 🜐, потім на 🥨, екран відобразить 🕗, і монітори в інших кімнатах відобразять 🜗. Голосове повідомлення для всіх моніторів тепер може бути розпочато.

#### 12.3 Прослуховування моніторів

У головному меню натисніть на 😛, потім на 🕥, щоб запустити функцію прослуховування. Якщо у вас більше 2 внутрішніх моніторів, ви можете вибрати кімнати для прослуховування на екрані; натисніть на цільовий внутрішній монітор, щоб виконати прослуховування монітора.

#### ПРИМІТКА:

Під час моніторингу користувач може чути звук з контрольованої кімнати, але люди, які знаходяться в кімнаті інтеркому, не можуть чути голос із контрольованої кімнати.

Якщо в системі більше 2 моніторів, функція прослуховування монітора доступна лише за умови, що функція прослуховування монітора активована. Щоб активувати функцію прослуховування монітора вмикніть функцію BEING MONITORED (15. Основні налаштування).

## 13. Застосунок NEOLIGHT

## 13.1 Встановлення застосунку Neolight

Знайдіть мобільний додаток 💿 NeoLight у магазині застосунків вашого смартфона (iOS або Android) та встановіть його.

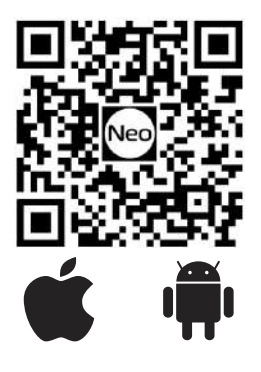

|                    | r., <b>≑ Q</b>                             |                                                                                                    |  |  |  |
|--------------------|--------------------------------------------|----------------------------------------------------------------------------------------------------|--|--|--|
| NeoLig<br>DKHEALTE | h <b>t</b><br>Risekyurenti,                | TOY                                                                                                    |  |  |  |
| OPEN               |                                            | Ċ                                                                                                    |  |  |  |
| 100                | Lar Soliter                                |                                                                                                    |  |  |  |
| 4+<br>7023.04      | Laitio)                                    | .000007                                                                                                    |  |  |  |
| w                  | Version B                                  | -listory                                                                                                    |  |  |  |
|                    | 10                                         | no ago                                                                                                    |  |  |  |
|                    |                                            | Qudaars pc1                                                                                                    |  |  |  |
| - 11               | -                                          |                                                                                                    |  |  |  |
| 100                | No. 1                                      |                                                                                                    |  |  |  |
|                    |                                            |                                                                                                    |  |  |  |
| 1                  |                                            |                                                                                                    |  |  |  |
|                    |                                            |                                                                                                    |  |  |  |
|                    | NeoLigi<br>CREATE<br>OREN<br>4+<br>Yest OH | NeoLight<br>COTON<br>4<br>Yess ON<br>ULLES<br>V<br>Verdad<br>1<br>1<br>1<br>1<br>1<br>1<br>1<br>1<br>1<br>1<br>1<br>1<br>1 |  |  |  |

## 13.2 Створення облікового запису

Після завершення встановлення відкрийте застосунок. Для реєстрації введіть свою електронну адресу. На вашу електронну адресу буде надіслано код підтвердження. Після цього вам потрібно створити свій пароль і увійти в мобільний застосунок.

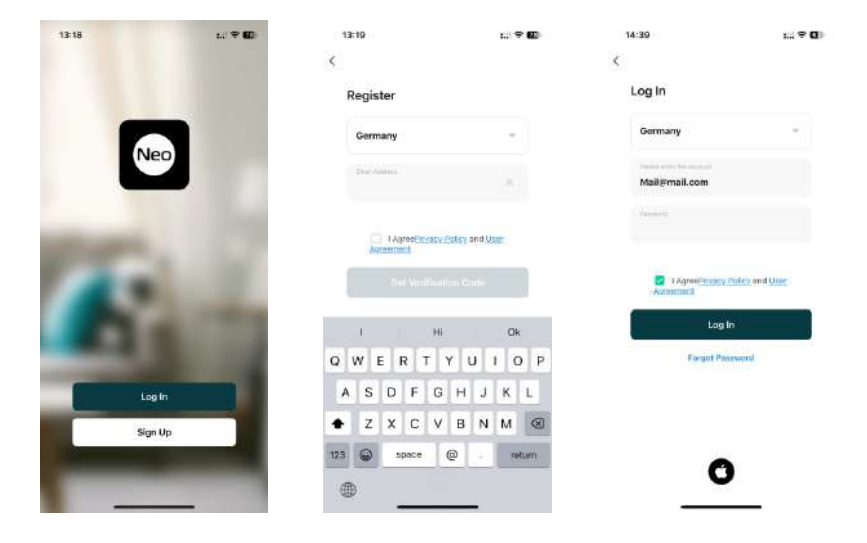

#### 13.3 Підключення

Перед тим, як приступити до налаштування, переконайтеся, що всі пристрої знаходяться в одному сегменті IP і що монітор підключений до мережі WiFi.

Крок 1: Натисніть <sup>(2)</sup>в головному інтерфейсі внутрішнього монітора, щоб отримати доступ до інтерфейсу налаштувань → Натисніть (i) → Натисніть на **REGION**, щоб вибрати правильний регіон. Відобразиться відповідний QR-код **APP CONNECTION**.

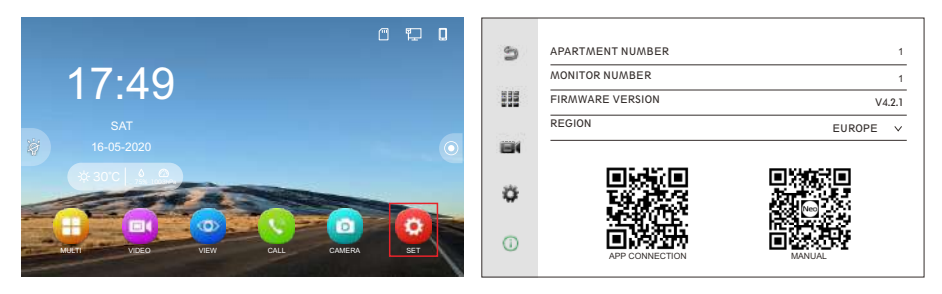

Крок 2: Відкрийте застосунок NeoLight → Натисніть на Add Device ⊕ → Натисніть — Scanner (вгорі праворуч) → Скануйте QR-код, відображений на внутрішньому екрані → Готово.

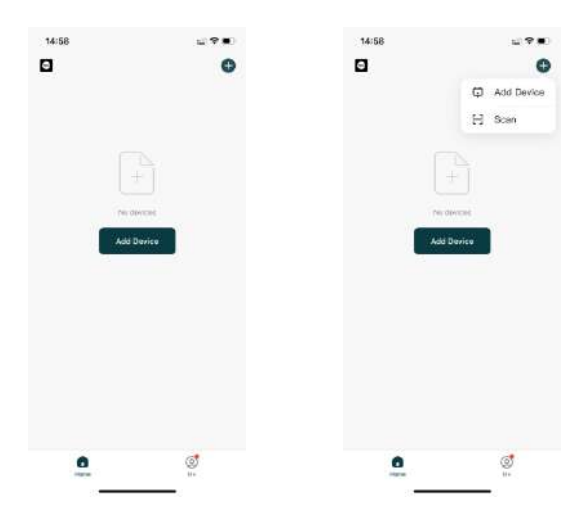

#### 13.4 Режими розмови та прослуховування

Якщо ви не в застосунку NeoLight, коли дзвінок надходить з панелі, на вашому смартфоні з'являється PUSH-сповіщення, і при натисканні на це сповіщення відкривається вікно з відео абонента. Якщо ви в застосунку NeoLight і відбувається дзвінок, ви можете відповісти на дзвінок, натиснувши кнопку **S**.

У вікні, яке відкриється, натисніть Q, щоб розпочати розмову. Натиснувши (), ви можете активувати або деактивувати динамік панелі (де знаходиться відвідувач). Щоб завершити розмову, знову натисніть Q або закрийте додаток.

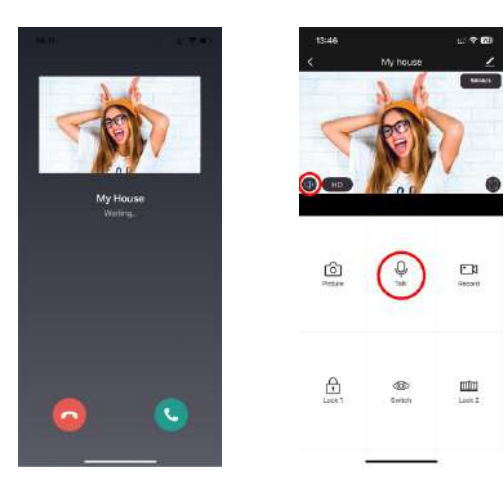

У режимі розмови ви можете змінювати якість відео, робити фото відвідувача, знімати відео, відкривати двері або ворота (права адміністратора) або переключатися з одного відеоканалу на інший.

#### ПРИМІТКА:

Якість та тривалість з'єднання залежать від якості з'єднання між монітором і маршрутизатором та від швидкості Інтернету на смартфоні. Також потрібно враховувати навантаження мережі Wi-Fi у місці, де встановлені маршрутизатор і монітор. Крім того, Інтернет на смартфоні повинен бути щонайменше 4G.

#### 13.5 Елементи мобільного додатку

Наступні опції доступні на екрані: якість зображення, відключення динаміка, збільшення екрану, доступ до меню налаштувань та сила сигналу. Збереження фотографій та запис відео.

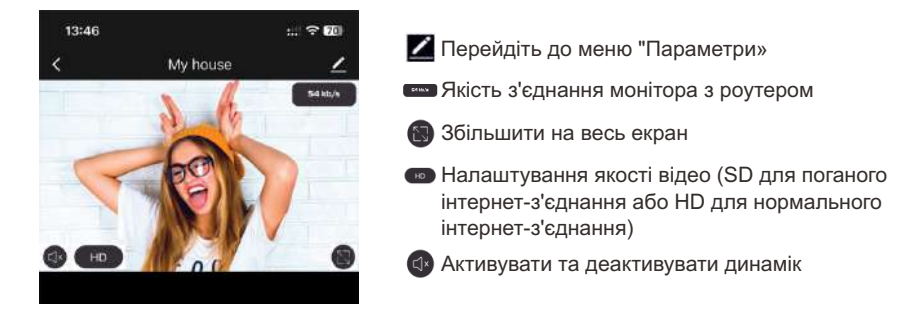

## 13.6 Збереження фотографій та запис відео

Щоб зберегти фото відвідувача, натисніть на іконку 🙆 . Щоб почати запис відео, натисніть на іконку 🖾 . Щоб зупинити запис, натисніть знову на іконку 🖾 . Фото або відео буде збережено в галереї мобільного додатку, звідки його можна експортувати до галереї телефону, якщо необхідно.

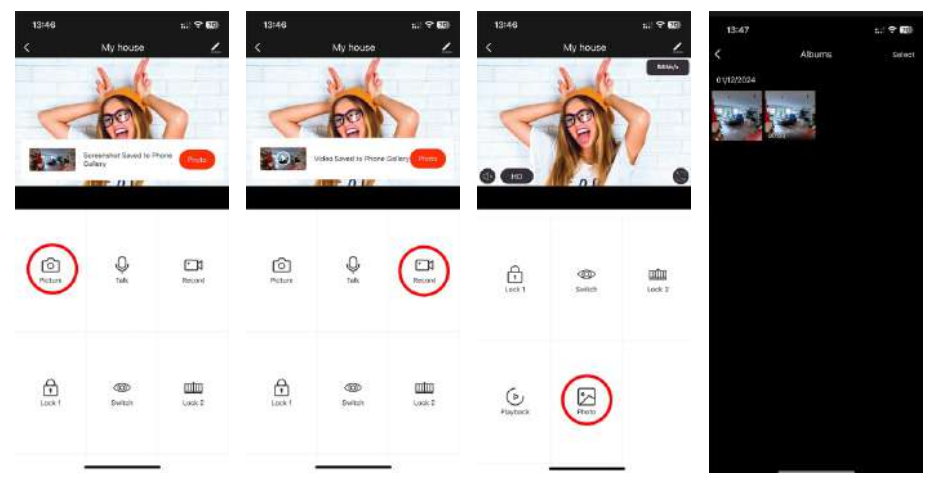

#### 13.7 Відкриття воріт та дверей, зміна каналу

Щоб відкрити замок, натисніть на іконку ⊕, і індикатор відкриття замка з'явиться на зображенні. Щоб відкрити ворота, натисніть на іконку шіш, і індикатор відкриття воріт також з'явиться на зображенні. Щоб змінити відеоканал, натисніть на іконку ⊚, потім активуйте бажаний канал (додаткові камери).

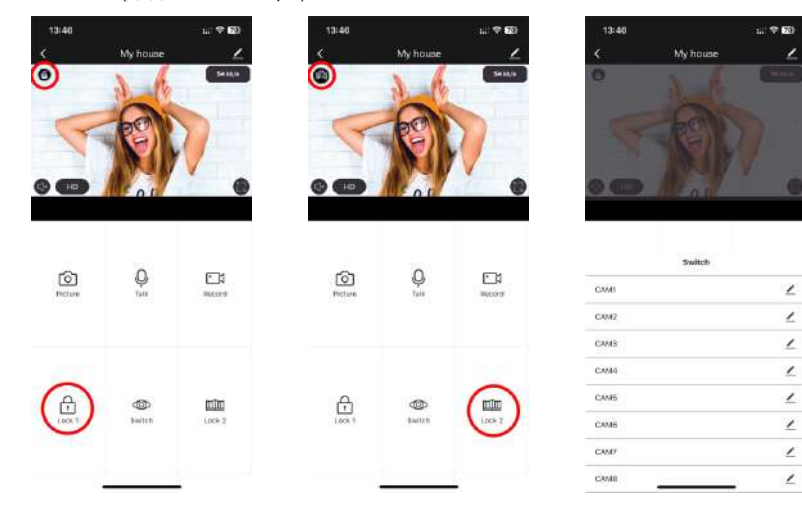

#### 13.8 Перегляд архівів зауваження:

Для запису відео в монітор повинна бути вставлена та відформатована карта microSD. Натисніть на іконку **Playback**. Щоб переглянути архіви іншого дня, виберіть календар і вкажіть бажану дату. Під час перегляду архіву можна робити фотографії та відео з архіву за допомогою відповідних іконок.

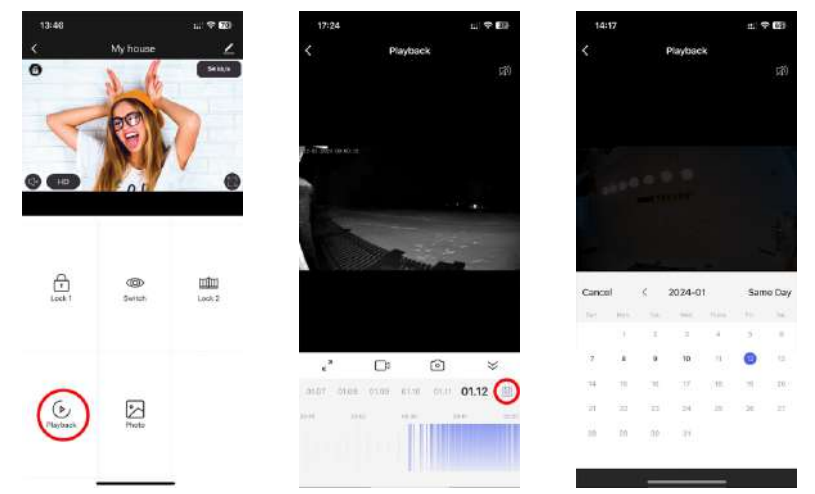

## 13.9 Центр повідомлень (Alarm)

У додатку NeoLight можна відобразити список усіх вхідних дзвінків на телефон, коли вони перенаправляються з монітора. Списки формуються за днями, що дозволяє вам бачити всі вхідні дзвінки за певний день. Щоб отримати доступ до списку подій, вам потрібно увійти у свій профіль, потім перейти до Центру сповіщень і вибрати вкладку Alarm.

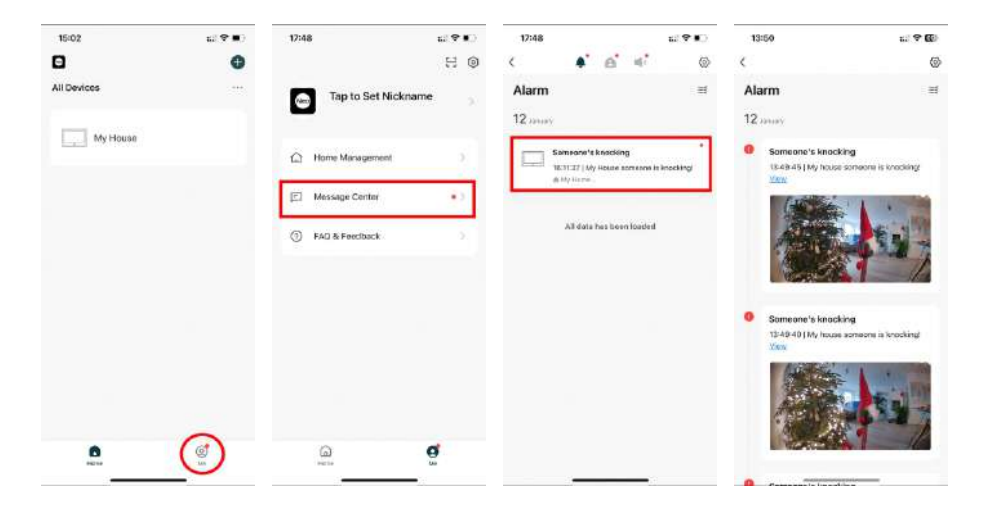

#### 13.10 Додавання користувача

Всі члени сім'ї можуть користуватися пристроєм.

Важливо! Новий користувач повинен встановити та зареєструватися у додатку NeoLight.

#### Спосіб 1: Додати члена сім'ї

Для надання повного доступу користувачу, потрібно створити сім'ю та додати користувача до цієї сім'ї. Після додавання, новий користувач може користуватися всіма пристроями, підключеними до сім'ї:

Увійдіть до "Home Management". Натисніть на "My Home" і створіть ім'я вашої сім'ї. Перейдіть до створеної сім'ї. Натисніть "Add Member" і створіть ім'я для члена сім'ї та введіть його обліковий запис NeoLight. Після додавання, новий член сім'ї повинен прийняти запрошення у своєму мобільному додатку NeoLight.

| 18:00                         | ല†∎<br>ല⊜       | 18:00          | til ♥∎⊖                                                            | 16:01                                                                                                    | ni T                 | 18:01                | t:/ <b>?</b> ∎) |
|-------------------------------|-----------------|----------------|--------------------------------------------------------------------|----------------------------------------------------------------------------------------------------|----------------------|----------------------|-----------------|
| NeoLight                      | ent D           | My Home        |                                                                    | necro Marie - Mec<br>Lacation Sut                                                                                                    | //                   | Neo<br>Create a home | 2               |
| Message Center FAG & Feechack |                 | Join a hone    |                                                                    | Liding Room<br>Master Bedraum<br>Be Home Info<br>De Voor Home<br>Kitchen<br>Study Room<br>Add Reen                                                                                                    | matten has<br>potest | Join a home          |                 |
|                               | 18:01           | ±? <b>?</b> ≢) | 18:02                                                              | 6.9 <b>•</b> .                                                                                                    | 18:03                | 119#)                | _               |
|                               | < Home S        | Settings       | Cancel Add M                                                       | ember 5                                                                                                    | < Home Se            | ettings              |                 |
|                               | Home Name       | Neo 3          | Name - Remaining                                                   | r a raine maintair par                                                                                                    | Home Name            | Neo D                |                 |
|                               | Room Management | (8 Room(a) >   | Region Germany                                                     |                                                                                                    | Room Management      | @ Room(a) >          |                 |
|                               | Location        | To fix Set 1   | Account Plase entr                                                 | ir the account                                                                                                    | Location             | To Ba Set 3          |                 |
|                               | oktras Maritae  |                | they after consisting the metals<br>became a tamby rearrish and to | n with the second research in the second second s | istras Mariba        |                      |                 |
|                               | NeoLight        | Harse Owner    | Family Role                                                        |                                                                                                    | Walling to join -    |                      |                 |
|                               | Add Member      |                |                                                                    |                                                                                                    | NeoLight             | Harse Onter ()       |                 |
|                               | Dolata          | Ното           |                                                                    |                                                                                                    | Add Member           |                      |                 |
|                               |                 |                |                                                                    |                                                                                                    | Detre                | Home                 |                 |
|                               |                 |                |                                                                    |                                                                                                    |                      |                      |                 |

#### Спосіб 2: Додати користувача до конкретного пристрою.

Після додавання, новий користувач може користуватися лише тим пристроєм, до якого йому було надано доступ.

- 1. У режимі перегляду натисніть на іконку "Меню налаштувань" 🗹 .
- 2. Виберіть "Поділитися пристроєм".
- 3. Потім виберіть "Поділитися з обліковим записом NeoLight".
- 4. Введіть обліковий запис NeoLight нового користувача.

| 13:46  |          | 11 <b>9 10</b> | 13:48                   | 1.1 <b>* 6</b> 0        | 18:39         |           |             | 619 M.)    | 18:39        |               |           | 61 <b>? 1</b> .) |
|--------|----------|----------------|-------------------------|-------------------------|---------------|-----------|-------------|------------|--------------|---------------|-----------|------------------|
| 3      | My house | 14             | <                       | Settings                | <             | Adi       | d Sharing   | ۲          | <            | Add Shari     | ing       |                  |
| 0      | 3. 10    | REM/S          | Annexe General          |                         | - man with As | uner .    |             |            | Region       | Germany       |           |                  |
| -      | a        |                | Detection Alarm Set     | tings ()                | Share with    | the Accou | nt Neolight | Add 1      | 11200000     | -             |           | _                |
| A      |          | 1              | Treisse :               |                         | Share with    | Others    | í.          | t pesonis) | Account      | Phone sense t | ne occour | -                |
| • @    | 1 au     |                | Storage Settings        |                         | 0             |           | õ           |            |              |               |           |                  |
|        |          |                | CONTRACTOR DESIGNATION. |                         |               | fred      | 049         | 1922       |              |               |           |                  |
|        |          |                | Offline Notification    | (I)                     |               |           |             |            |              |               |           |                  |
| ŝ      | .0.      | (F)1           | diteri                  |                         |               |           |             |            |              |               |           |                  |
| Poters | Tulk     | Record         | FAQ & Feedback          |                         |               |           |             |            |              |               |           |                  |
|        |          |                | Share Device            | 3                       |               |           |             |            | 3.           | HE            |           | Thank            |
|        |          |                | Add to Morra Score      |                         |               |           |             |            | QW           | ERTY          | UI        | 0 P              |
|        |          |                | Para la rearra deser    |                         |               |           |             |            | AS           | DFG           | нJ        | K L              |
| A      | 6        | mto            | Device Update           | Ni uzilaten waalabiit 3 |               |           |             |            | + z          | xcv           | BN        | M                |
| Lock f | Switzin  | Look 2         | Re                      | move Device             |               |           |             |            | 123          | space         |           | return           |
|        |          |                |                         |                         |               |           |             |            | sense in the |               |           |                  |
|        |          |                |                         |                         |               |           |             |            | œ            |               |           | Ψ.               |
|        |          |                |                         |                         |               |           |             |            |              |               |           |                  |

#### 13.11 Видалення пристрою

У режимі перегляду натисніть на іконку **"Меню налаштувань"** ∠ і виберіть **"Видалити пристрій**", потім підтвердіть свій вибір.

#### ЗАУВАЖЕННЯ:

Якщо власник видалить пристрій, він також буде видалений для інших членів сім'ї.

| 13:48  |                                         | ui 🕈 🕅 | 08:43                                 | 121 <b>(* 63</b> ) | 08:43                                                | 11 ° 13                                 |
|--------|-----------------------------------------|--------|---------------------------------------|--------------------|------------------------------------------------------|-----------------------------------------|
| κ.     | My house                                |        | < Settings                            |                    | < Settings                                           |                                         |
| 0      | 26                                      | 2416/5 | Detection Alarm Settings              |                    | Detection Alarm Settings                             |                                         |
| -      | Gani                                    |        | Storage .                             |                    | 00.466                                               |                                         |
| 4      |                                         | 1      | Storage Settings                      |                    | Storage Settings                                     |                                         |
| 00     | AL Y                                    |        | meaning                               |                    |                                                      |                                         |
|        | 11.16                                   |        | Recording settings                    |                    | Recentles and                                        |                                         |
|        |                                         |        | Office Not Found                      |                    | After the device is dru-<br>related "Automated" as a | nce<br>proacted, all<br>res and "Tap to |
| 6      | 0                                       | 6.74   | Offline Notification                  |                    | Of run* account will be                              | deleted.                                |
| Hetero | ų<br>tai                                | Hecen  | Citren                                |                    | Cancel                                               | Confirm                                 |
|        |                                         |        | FAQ & Feedback                        |                    | FAQ & Feedback                                       |                                         |
|        |                                         |        | Share Device                          |                    | Share Device                                         |                                         |
| 0      | 6 - 1 - 1 - 1 - 1 - 1 - 1 - 1 - 1 - 1 - |        | Add to Home Screen                    |                    | Add to Home Screen                                   |                                         |
| Eock 1 | Switch                                  | Lock 3 | -                                     |                    |                                                      |                                         |
|        |                                         |        | Remove Device                         |                    | Remove De                                            | vice                                    |
|        |                                         |        |                                       |                    |                                                      |                                         |
|        |                                         | 12     | · · · · · · · · · · · · · · · · · · · | - 1                |                                                      |                                         |

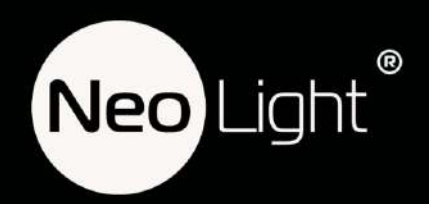